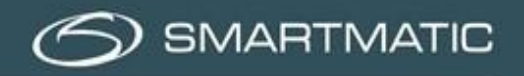

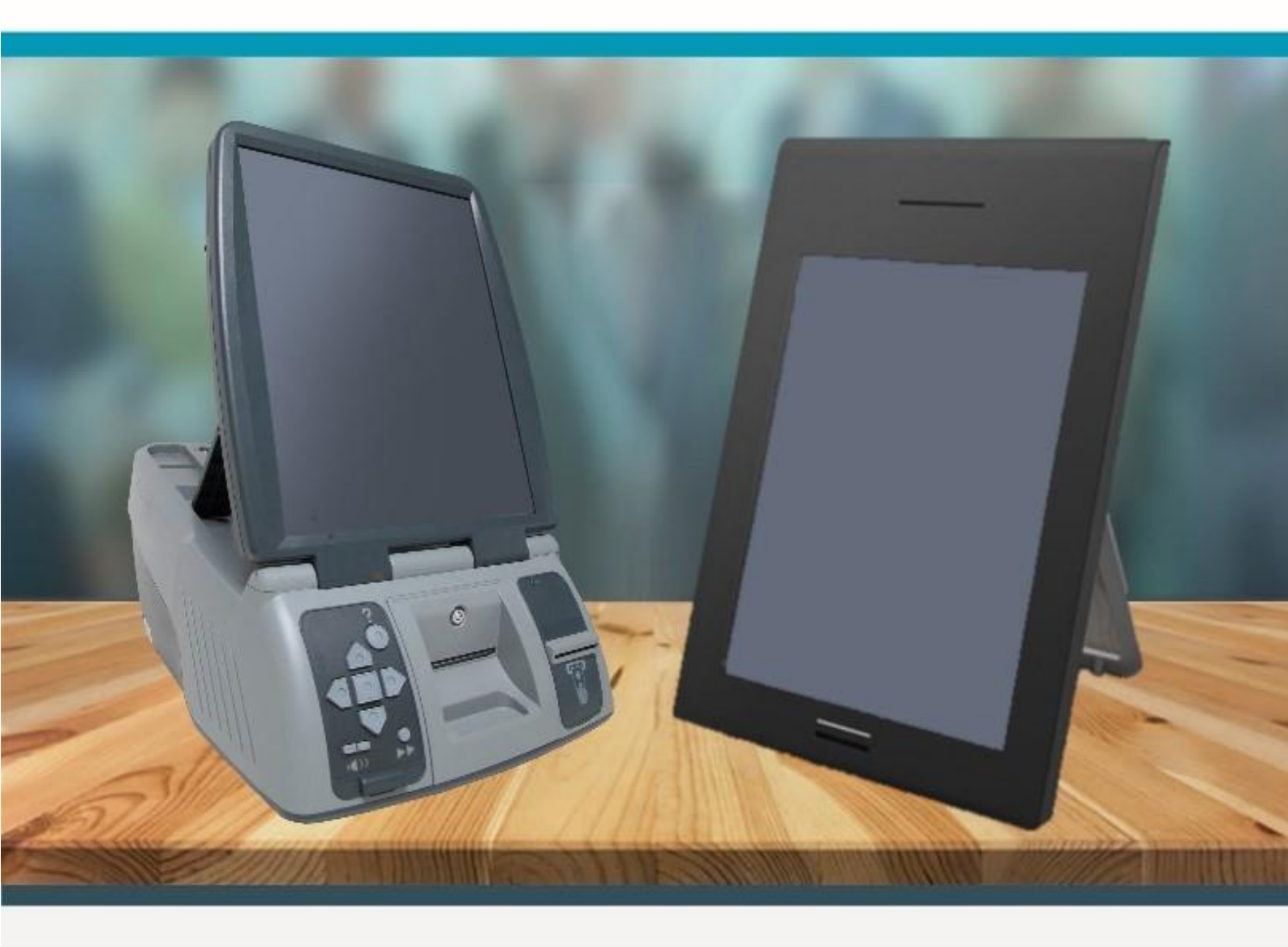

Vote électronique Le bureau de vote

Manuel – Bureau de vote 2019 – version 1.0

Clause de responsabilité

Smartmatic<sup>®</sup> estime que ce manuel est correct et fiable. Smartmatic<sup>®</sup> n'accepte aucune responsabilité, financière ou autre, suite à l'utilisation de ce manuel. Les informations contenues dans ce manuel peuvent faire l'objet de modifications. Des versions actualisées peuvent être publiées au fil du temps.

Ce manuel contient les droits de propriété et des informations confidentielles. Ce document a été réalisé par Smartmatic<sup>®</sup> et est destiné à un usage exclusif pour ses clients et les détenteurs de licence.

Aucune partie de ce document ne peut être copiée de quelque manière que ce soit sans l'engagement de Smartmatic<sup>®</sup>

Smartmatic<sup>®</sup> ne donne aucune garantie sur ce document. Toutes les informations sur le produit et la divulgation du matériel sont soumises aux termes et conditions d'un contrat de vente. Les seules garanties données par Smartmatic<sup>®</sup> sont incluses dans ces contrats. Les utilisateurs doivent s'assurer que l'utilisation de ce système est conforme à toutes les autres obligations légales de leur juridiction.

Copyright 2019, Smartmatic<sup>®</sup>, tous droits réservés.

# Contenu

| 1.  | Avant-   | -propos                                                                   |    | 6  |  |  |
|-----|----------|---------------------------------------------------------------------------|----|----|--|--|
| 2.  | La pro   | La procédure de vote pour le personnel communal                           |    |    |  |  |
|     | 2.1.     | Conception du bureau de vote                                              | 7  |    |  |  |
|     | 2.2.     | Incidents/écarts lors de l'installation du bureau de vote                 | 9  |    |  |  |
|     | 3.1.     | Enregistrement du bureau de vote                                          | 12 |    |  |  |
|     | 3.2.     | Confirmation des données d'identification                                 | 13 |    |  |  |
|     | 3.3.     | Diagnostic automatique                                                    | 13 |    |  |  |
|     | 3.4.     | Initialisation de l'ordinateur du président                               | 16 |    |  |  |
|     | 3.5.     | Installer les ordinateurs de vote                                         | 16 |    |  |  |
|     | 3.5.1.   | Installation des ordinateurs de vote 2012 G1                              | 17 |    |  |  |
|     | 3.5.2.   | Installation de l'ordinateur de vote 2018 G2                              | 19 |    |  |  |
|     | 3.6.     | Ouverture du bureau de vote                                               | 22 |    |  |  |
|     | 3.7.     | Déroulement du jour du scrutin                                            | 23 |    |  |  |
|     | 3.8.     | Activation de la carte / Enregistrement du vote                           | 23 |    |  |  |
|     | 3.9.     | Clôturer le vote                                                          | 28 |    |  |  |
|     | 3.10.    | Incidents et solutions possibles                                          | 33 |    |  |  |
|     | 3.11.    | Échec / redémarrage de l'ordinateur du président                          | 33 |    |  |  |
|     | 3.12.    | L'electeur                                                                | 33 |    |  |  |
|     | 3.13.    | Ordinateur de vote                                                        | 35 |    |  |  |
|     | 3.14.    | Alarmes                                                                   | 36 |    |  |  |
|     | 3.15.    | Placer et échanger le rouleau de papier                                   | 37 |    |  |  |
| _   | _3.16.   | Codes d'erreur possibles des ordinateur des présidents pendant le scrutin | 42 |    |  |  |
| 4.  | Conso    | mmables                                                                   |    | 43 |  |  |
| 5.  | Helpdesk |                                                                           |    |    |  |  |
| Anr | nexe 1   |                                                                           |    | 45 |  |  |
| Anr | nexe 2   |                                                                           |    | 46 |  |  |

# Index des illustrations

| Figure 1. Ordinateurs de président et ordinateurs de vote de génération 1 et 2 | 6        |
|--------------------------------------------------------------------------------|----------|
| Figure 2. systèmes de configuration de génération 1 recommandés                | 7        |
| Figure 3. systèmes de configuration de génération 2 recommandés                | 7        |
| Figure 4. ordinateur de vote de génération 1 et 2                              | 8        |
| Figure 5. lecteur de carte utilisé                                             | 8        |
| Figure 6. cartes à puce jc-18 et jc-40 et cartes magnétiques                   | 9        |
| Figure 7. Carte magnétique                                                     | 9        |
| Figure 8. Clés USB                                                             | 10       |
| Figure 9. Codes de démarrage du bureau de vote                                 | 10       |
| Figure 10. urne électorale avec clés USB dans le couvercle électronique        | 11       |
| Figure 11. diagramme de connexion du couvercle électronique                    | 11       |
| Figure 12. bouton marche/arrêt des ordinateurs de président                    | 11       |
| Figure 13. écran de connexion                                                  | 12       |
| Figure 14 message d'erreur pour code clé incorrect                             | 12       |
| Figure 15 confirmation des informations d'identification                       | 13       |
| Figure 16. Diagnostic automatique de l'apercu des périphériques                | 13       |
| Figure 17 diagnostic automatique de scanner de l'úrne électorale               | 14       |
| Figure 18. Diagnostic automatique du lectuer de carte                          | 14       |
| Figure 19, diagnostic automatique de la clé LISB                               | 1/       |
| Figure 20. diagnostic automatique de l'urne électorale                         | 15       |
| Figure 21. Résultat du diagnostic                                              | 15       |
| Figure 22. Initialization de l'ordinateur                                      | 16       |
| Figure 22. Initialisation des ordinateurs de vote                              | 16       |
| Figure 24. retirer la clé LISP on toute sécurité                               | 16       |
| Figure 24. Tetrier la cle OSB en louie securite                                | 17       |
| Figure 25. Installation des ordinateurs de vote                                | 17       |
| Figure 27. connexion de l'ordinateur de vole de generation 1                   | 17<br>10 |
| Figure 28. Betirer la clé LISE de l'ordinateur de vote de génération 2         | 10<br>10 |
| Figure 20. Nettrer la cle 05b de l'ordinateur de vote de generation 2          | 10       |
| Figure 29. Douton marche/anet et port OSB de generation 2                      | 20       |
| Figure 30. Retifier la cle OSB de l'Ordinateur de vote de generation 2         | 20       |
| Figure 31. lesuitat du diagnostic et ectan de selection                        | 20       |
| Figure 32. Verification de l'installation des ecrans des ordinateurs de vote   | 21       |
| Figure 33. III de l'assistant de configuration                                 | 21       |
| Figure 34. Ouvrir les scrutins                                                 | 22       |
| Figure 35. Scrutins ouverts                                                    | 22       |
| Figure 36. menu principal du scrutin                                           | 23       |
| Figure 37. activation de la carte à puce                                       | 24       |
| Figure 38. activation du menu de la carte à puce                               | 24       |
| Figure 39. activation reussie de la carte a puce                               | 24       |
| Figure 40. vote enregistre                                                     | 25       |
| Figure 41. vote deja scanne                                                    | 25       |
| Figure 42. vote fautif                                                         | 26       |
| Figure 43. prendre la carte de l'ordinateur de vote                            | 27       |
| Figure 44. clöturer les votes                                                  | 28       |
| Figure 45. retirer la cle USB                                                  | 28       |
| Figure 46. Démarrer lordinateur de vote                                        | 29       |
| Figure 47. ecran de l'ordinateur de vote pour retirer la clé USB               | 29       |
| tigure 48. Ecran de l'ordinateur de vote pour límpression du rapport           | 30       |
| Figure 49. rapport des chiffres                                                | 31       |
| Figure 50. processus d'impression du rapport                                   | 32       |
| Figure 51. imprimer le rapport/ éteindre l'ordinateur                          | 32       |
| Figure 52. code barres déformé                                                 | 33       |
| 4 /                                                                            | 47       |

| Figure 53. installer un ordinateur de vote pendant le scrutin                        | 35 |
|--------------------------------------------------------------------------------------|----|
| Figure 54. Code d álarme de lórdinateur de vote                                      | 36 |
| Figure 55. Imprimante de l'ordinateur de vote sur coulisseau                         | 37 |
| Figure 56. position du papier sur le rouleau de l'imprimante de l'ordinateur de vote | 37 |
| Figure 57. ouverture du couvercle avant de l'imprimante de l'ordinateur de vote      | 38 |
| Figure 58. compartiment de l'imprimante                                              | 39 |
| Figure 59. levier de dégagement du papier                                            | 39 |
| Figure 60. clips du levier de dégagement                                             | 39 |
| Figure 61. rouleau de papier et axe métallique                                       | 40 |
| Figure 62. papier avec le côté gris vers le haut à travers la fente                  | 40 |
| Figure 63. Guides du rouleau de papier                                               | 41 |
| Figure 64. Codes d'erreur des ordinateurs des présidents G1 et G2                    | 42 |
| Figure 65. Roulleau de papier                                                        | 43 |
|                                                                                      |    |

# 1. Avant-propos

Le manuel « Vote électronique - Le bureau de vote » est conçu comme aide pour l'utilisation du logiciel de vote et décrit toutes les procédures possibles pour le bon fonctionnement de l'application pendant les élections.

L'application a été conçue sur la base de la nouvelle procédure de vote et a été développée pour fonctionner sur le matériel Smartmatic. Dans ce manuel, vous trouverez d'abord des explications sur l'organisation, la procédure de vote, le matériel et l'installation.

L'application du scrutin est ensuite expliquée en détail avec des captures d'écran et des incidents éventuels.

Pour une description détaillée du matériel et de l'installation, vous pouvez vous référer au manuel d'installation Smartmatic. Ce manuel décrit également la procédure de diagnostic avec laquelle le matériel pour les élections est testé.

Ce manuel décrit deux systèmes Smartmatic. Le matériel de génération 1 introduit en 2012 et le matériel de génération 2 introduit en 2018. Sur chaque capture d'écran, il est indiqué s'il s'agit d'une machine de génération 1 (G1) ou d'une machine de génération 2 (G2) ou les deux.

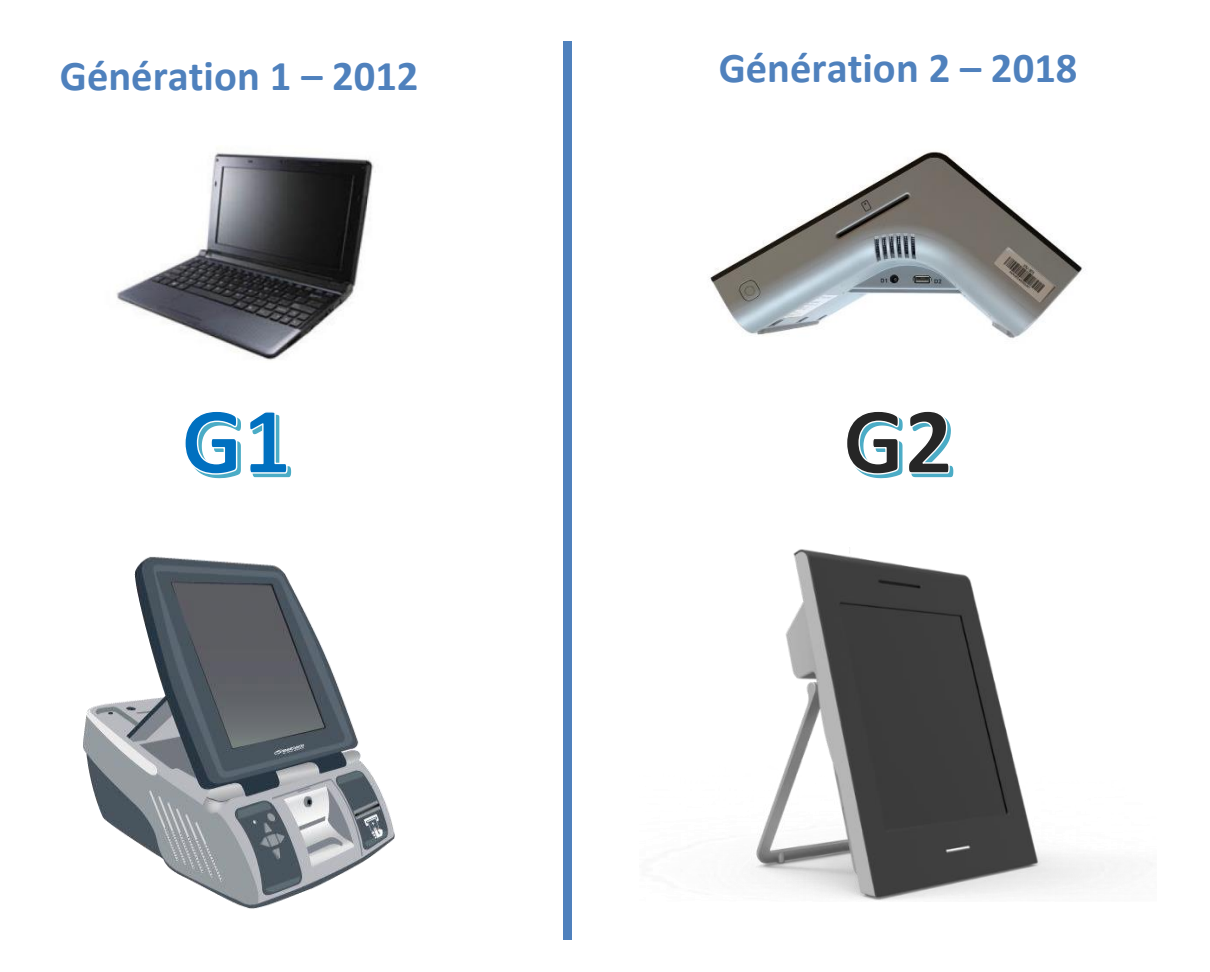

Figure 1. Ordinateurs de président et ordinateurs de vote de génération 1 et 2

Le texte expliquera clairement de quel système il s'agit et les captures d'écran seront toujours affichées à gauche pour le système 2012 et à droite pour le système 2018.

# 2. La procédure de vote pour le personnel communal

## 2.1. Conception du bureau de vote

L'aperçu ci-dessous montre la configuration recommandée d'un bureau de vote pour les systèmes de *génération 1*. L'urne électorale est placée à gauche car les connexions par câble X sur l'ordinateur portable sont également sur le côté gauche. Tenez compte de la longueur limitée de ce câble X.

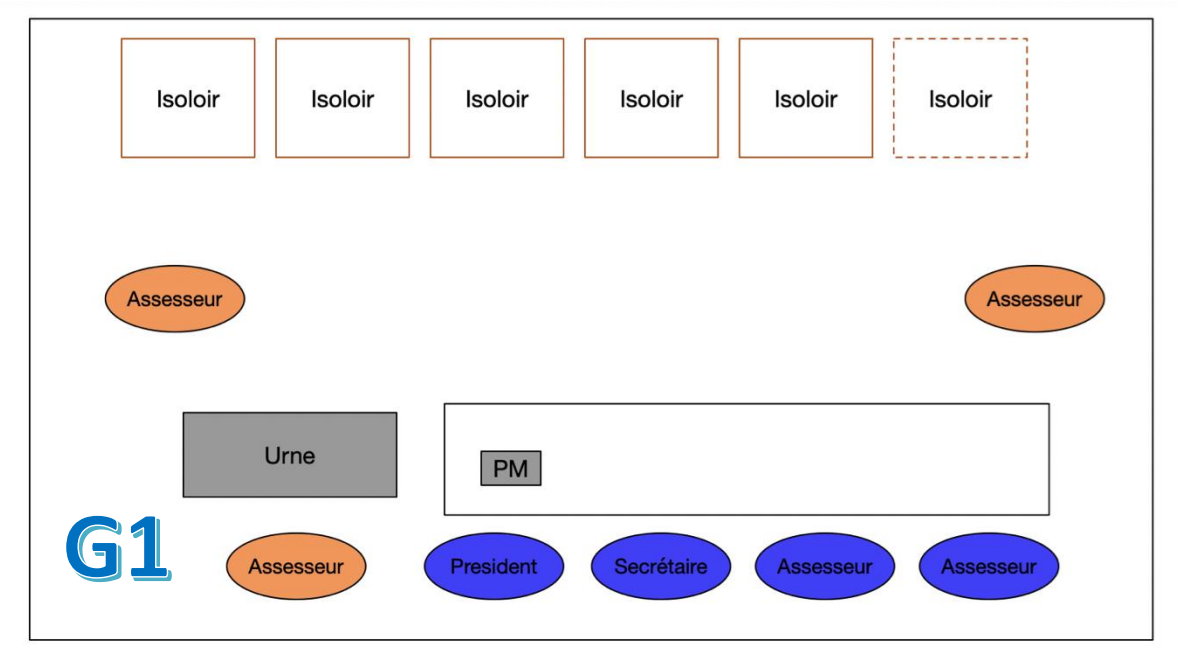

Figure 2. systèmes de configuration de génération 1 recommandés

L'aperçu ci-dessous montre la configuration recommandée d'un bureau de vote pour les systèmes de **génération 2**. L'urne électorale est placée à droite car les connexions par câble X sur l'ordinateur du président sont également à droite. Tenez compte de la longueur limitée de ce câble X.

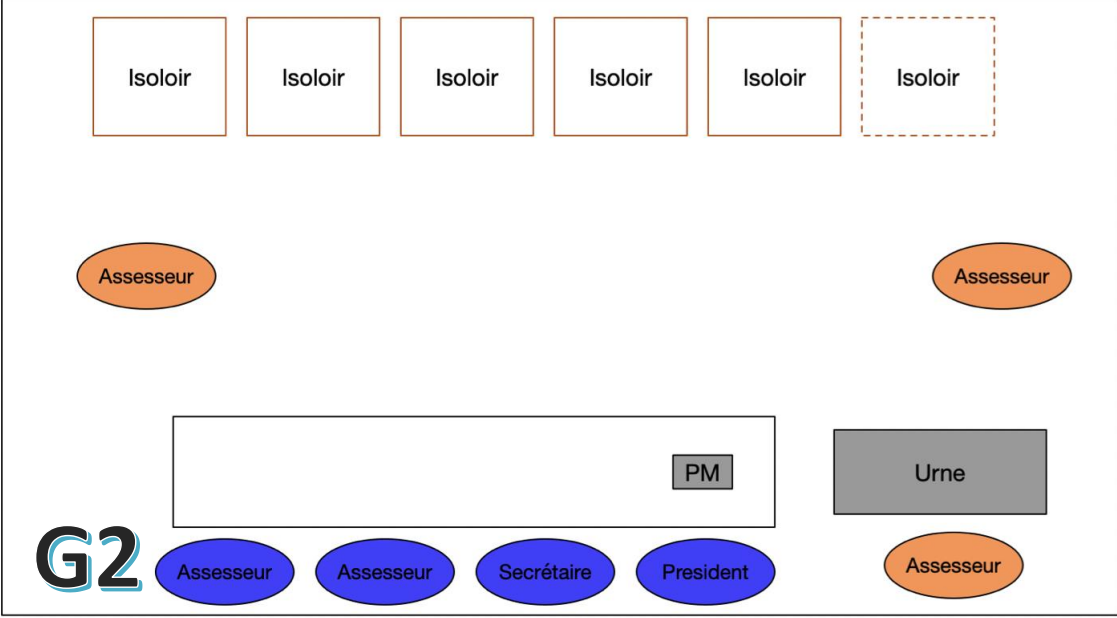

Figure 3. systèmes de configuration de génération 2 recommandés

Le rôle de l'assesseur est de guider l'électeur à placer le bulletin dans le couvercle électronique et d'empêcher l'électeur de mettre d'autres choses, comme par exemple des cartes à puce, dans l'urne électorale.

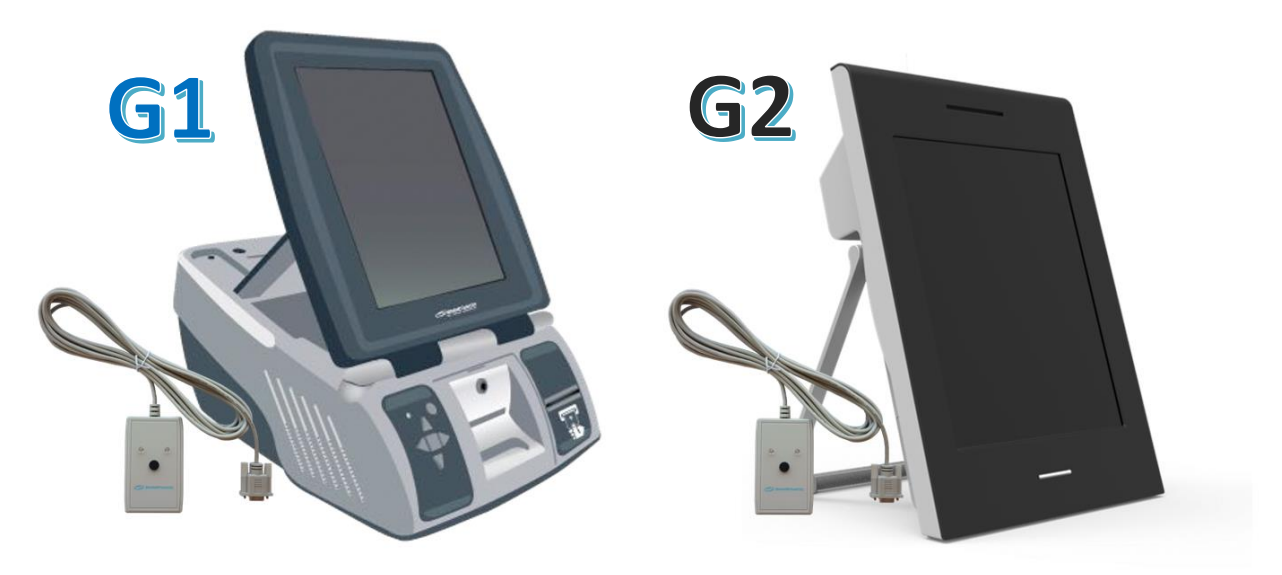

Figure 4. ordinateur de vote de génération 1 et 2

Le boîtier d'alarme garantit qu'en cas de problème avec l'ordinateur de vote, le président sait clairement à quel ordinateur de vote ce problème se produit. Veillez à ce que ce boîtier d'alarme soit visible pour le président et accessible pour qu'il puisse désactiver cette alarme. Il peut alors voir le code d'erreur à l'écran et résoudre le problème. Les couvercles des ordinateurs de vote de la génération 2 ne peuvent plus être fermés avec une clé. Il n'est également plus nécessaire de fermer les couvercles des ordinateurs de vote de la première génération. Assurez-vous cependant qu'il y ait une autre clé pour ouvrir le tiroir de l'imprimante si le rouleau de papier doit être remplacé ou en cas de bourrage papier.

Assurez-vous également qu'il y ait au moins 8 rouleaux de papier.

Sur la table du président se trouvent :

Pour les systèmes de génération 1

l'ordinateur du président avec un lecteur de carte et 50 cartes à puce. Notez que le numéro de série du lecteur de carte est le nouveau numéro de série commençant par « FRE » et non avec l'ancien « PRU »

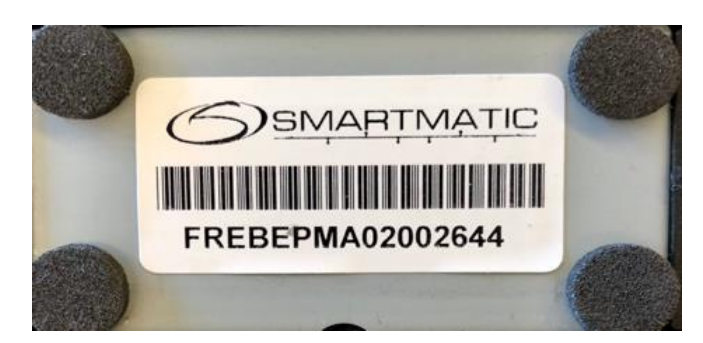

Figure 5. lecteur de carte utilisé

#### Pour les systèmes de génération 2

L'ordinateur du président avec 50 cartes à puce

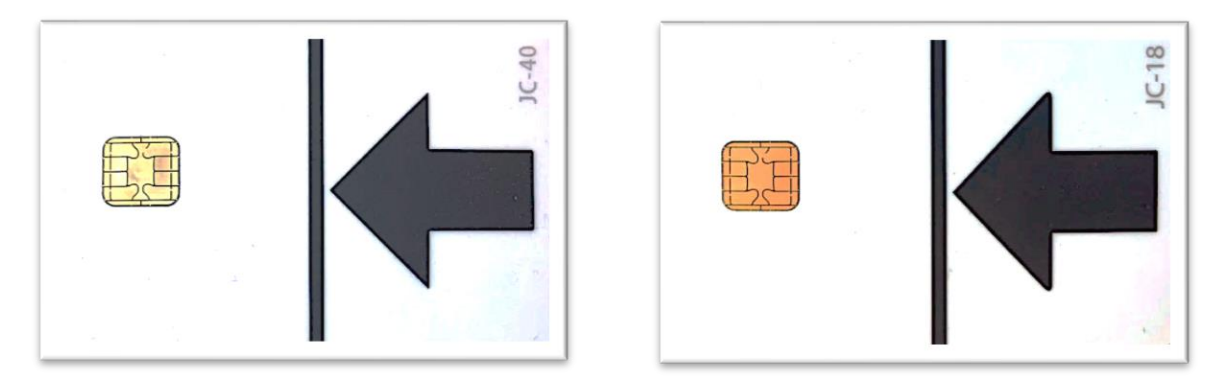

Figure 6. cartes à puce jc-18 et jc-40

Les cartes magnétiques à bande magnétique ne sont plus utilisées depuis plusieurs années et ne peuvent et ne doivent pas être utilisées.

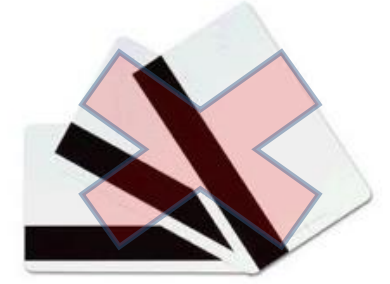

Figure 7. Carte magnétique

À côté de la table du président se trouve l'urne électorale, avec un scanner d'urne électorale et un couvercle électronique. Elle est connectée à l'ordinateur du président avec le câble X.

Les caisses de l'ordinateur du président et des ordinateurs de vote sont placées hors de vue.

Pour l'installation du matériel, vous devez consulter le manuel d'installation. Le schéma d'installation se trouve également dans l'annexe 1.

## 2.2. Incidents/écarts lors de l'installation du bureau de vote

La première étape lors d'un incident consiste à vérifier si tous les composants du système sont complets et si tous les câbles sont correctement connectés.

Pour déconnecter et reconnecter tous les composants, consultez les schémas d'installation en annexe.

Déterminez si le matériel a déjà été soumis à un test de diagnostic en phase 2.

Rapportez tous les incidents qui ne peuvent pas être résolus au helpdesk Smartmatic/Diebold Nixdorf 0800-35704

Si le problème ne peut être résolu par téléphone, un rendez-vous sera pris pour un remplacement de composant.

## 2.3 Procédure pour l'électeur

L'électeur donne sa carte d'identité et sa lettre de convocation à un membre du bureau de vote. L'électeur reçoit une carte à puce qui est activée sur l'ordinateur du président et se rend avec la carte à puce activée à un ordinateur de vote dans un isoloir.

Ensuite, l'électeur suit les étapes suivantes, comme indiqué dans le document 'Le vote électronique en 15 étapes' dans l'annexe 2. Après avoir voté, l'électeur récupère sa carte d'identité et sa lettre de convocation estampillée.

# 3. Procédure du bureau de vote pour le président

Peu avant le jour du scrutin, chaque président reçoit, dans une enveloppe scellée, deux clés USB et une lettre d'accompagnement avec le code du bureau de vote et le mot de passe pour initialiser le bureau de vote.

Les deux clés USB noires sont identiques et sont utilisées pour lancer le logiciel de vote, et après la clôture de cette application, pour la consolidation des votes exprimés. En outre, chaque bureau de vote dispose de 50 cartes à puce utilisées pour voter sur un ordinateur de vote (VM).

Étape 1 Ouvrez l'enveloppe scellée contenant les clés USB (2 pièces)

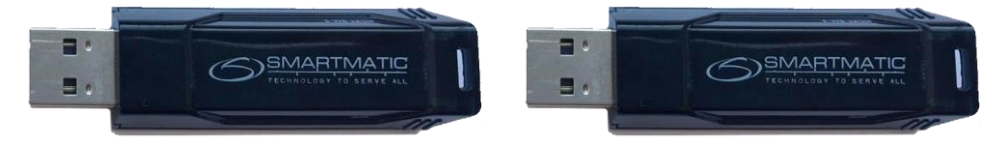

Figure 8. Clés USB

**Étape 2** Ouvrez l'enveloppe scellée contenant le code du bureau de vote + mot de passe. Gardez ce document en sécurité. Vous n'en avez pas uniquement besoin pour redémarrer votre vote ordinateur, mais vous avez également besoin du code numérique à six chiffres pour réactiver un ordinateur de vote s'il a détecté un problème.

| OPETARTCODES STEMB                       | MEAU - ONTVANGETREMUS     |  |
|------------------------------------------|---------------------------|--|
|                                          |                           |  |
| De Federale vertreurgert van 25 mei 2018 |                           |  |
|                                          |                           |  |
| Aut do uncellar central premiumes.       |                           |  |
| Num sentures : Variation                 |                           |  |
| Advestments internetings 7               |                           |  |
| 2758 Taxan                               |                           |  |
|                                          |                           |  |
|                                          |                           |  |
| Operationalities want her administration |                           |  |
| Naart atembureer                         | Voruntitit                |  |
| Reduced                                  | 1 fact-fragm-gropy-errort |  |
| Debtoriaringscoth (PWC)                  | 754024                    |  |
|                                          |                           |  |
|                                          |                           |  |
|                                          |                           |  |
|                                          |                           |  |
|                                          |                           |  |
|                                          |                           |  |
|                                          |                           |  |
|                                          |                           |  |
|                                          |                           |  |
|                                          |                           |  |
|                                          |                           |  |
|                                          |                           |  |
|                                          |                           |  |
|                                          |                           |  |
|                                          |                           |  |
|                                          |                           |  |
|                                          |                           |  |
|                                          |                           |  |
|                                          |                           |  |

Figure 9. Codes de démarrage du bureau de vote

Étape 3 Insérez les deux clés USB dans l'urne électorale (E3 + E4)

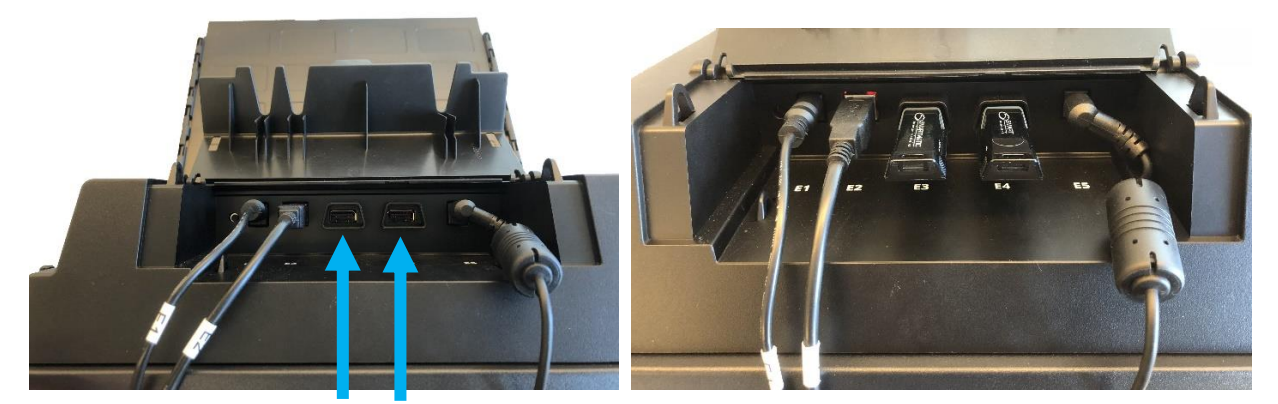

Figure 10. urne électorale avec clés USB dans le couvercle électronique

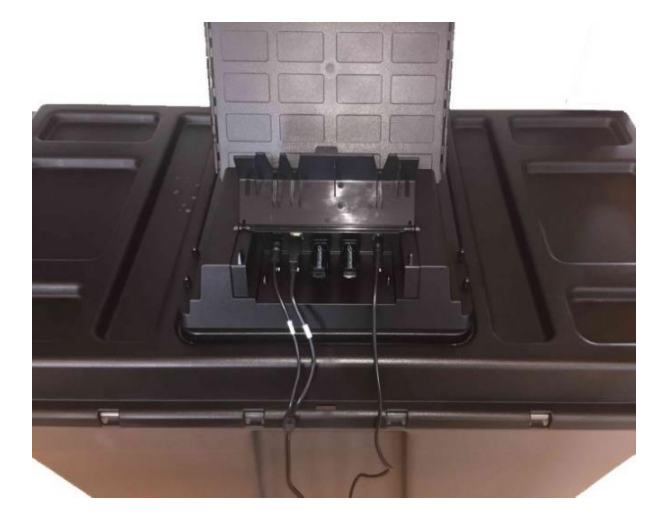

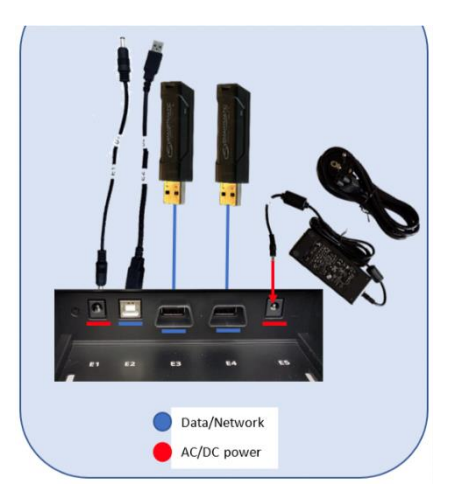

Figure 11. diagramme de connexion du couvercle électronique

Étape 4 - Démarrez le système du président

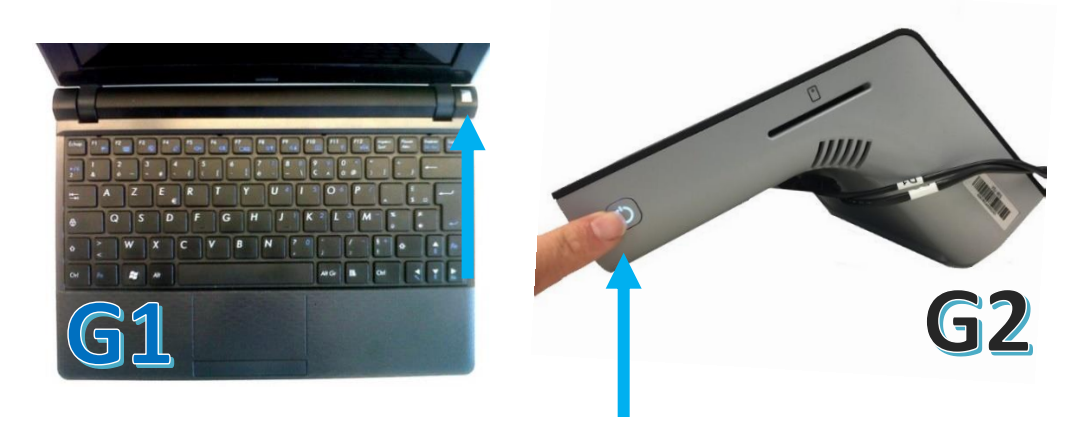

Figure 12. bouton marche/arrêt des ordinateurs de président

Appuyez sur le bouton marche/arrêt et maintenez-le enfoncé jusqu'à ce que le voyant reste allumé. L'ordinateur démarre, cela peut prendre du temps. Si vous ne voyez aucun mouvement à l'écran, vous pouvez toujours vérifier si l'un des voyants des clés USB indique une activité. Le temps de démarrage peut varier d'une à cinq minutes.

# 3.1. Enregistrement du bureau de vote

Le président active son bureau de vote en tapant le **code du bureau de vote** et **le mot de passe** correspondant dans la lettre d'accompagnement.

- 1. Code du bureau de vote
- 2. Le mot de passe
- 3. Appuyez pour confirmer

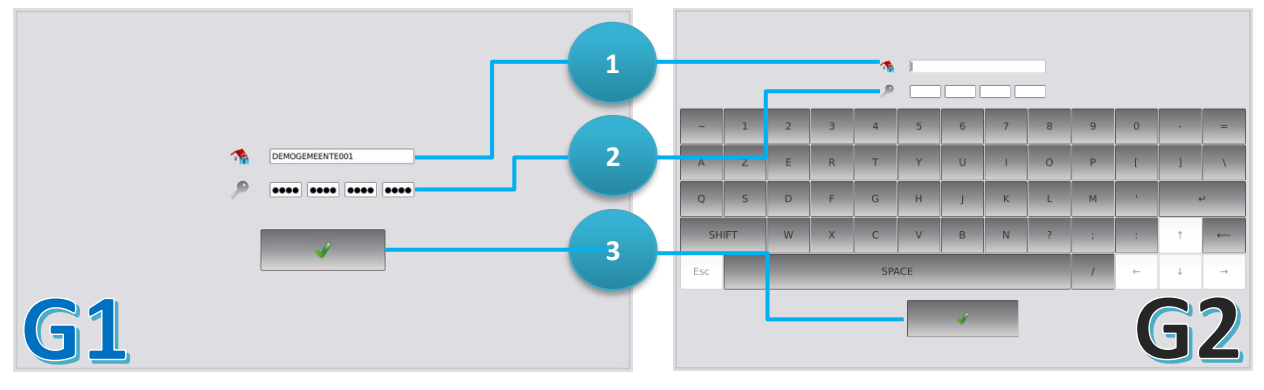

Figure 13. écran de connexion

Vous pouvez entrer le code aussi souvent que nécessaire. Si vous entrez un code erroné, l'écran suivant apparaît.

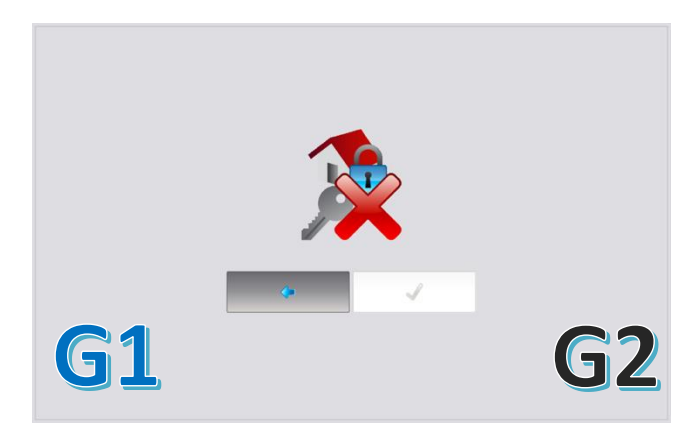

Figure 14. message d'erreur pour code clé incorrect

En cliquant sur la flèche gauche, vous pouvez réessayer.

Veillez à ne pas insérer d'espace après votre code du bureau de vote. Le code clé n'est alors pas pris correctement.

Le code du bureau de vote **ne comprend pas de majuscule**. Le code clé est toujours en minuscule.

) SMARTMATIC

# 3.2. Confirmation des données d'identification

Le code du bureau de vote et le numéro de version de l'application apparaissent à l'écran. Le président doit confirmer les données en appuyant sur les boutons "Connecter" ou "Retour"- à l'écran d'enregistrement en cliquant sur Retour.

- 1. Code du bureau de vote
- 2. Numéro de version de l'application
- 3. Appuyez sur Retour pour afficher l'écran précédent
- 4. Appuyez sur Enregistrer pour confirmer

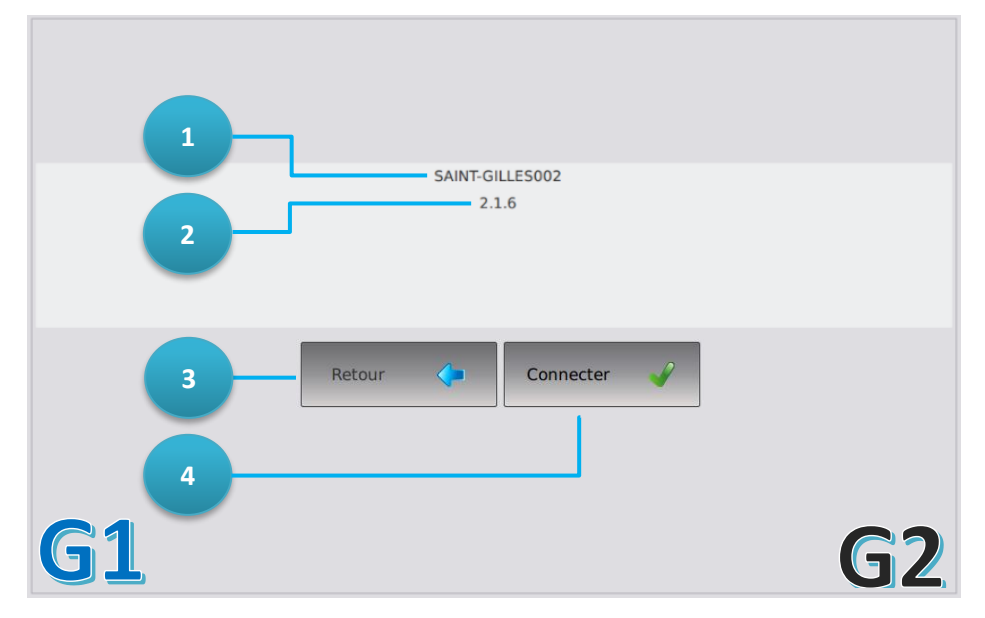

Figure 15. confirmation des informations d'identification

## 3.3. Diagnostic automatique

L'ordinateur du président effectue un diagnostic automatique de tous les matériels connectés lors de chaque procédure de démarrage ou de redémarrage ; lecteur de carte, scanner sur l'urne électorale et couvercle électronique.

Avant de commencer ce diagnostic automatique, un écran d'avertissement qui affiche toutes les connexions apparaît, appuyez sur OK après avoir vérifié ce programme pour continuer.

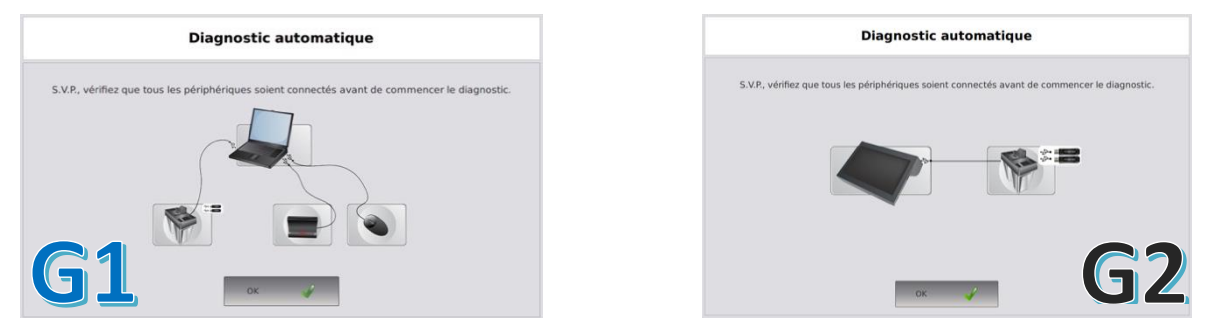

Figure 16. Diagnostic automatique de l'aperçu des périphériques

L'application effectue maintenant un diagnostic sur tous les appareils connectés.

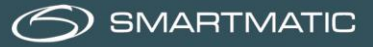

Le scanner de l'urne électorale est vérifié et configuré pour numériser les codes QR sur les bulletins de vote :

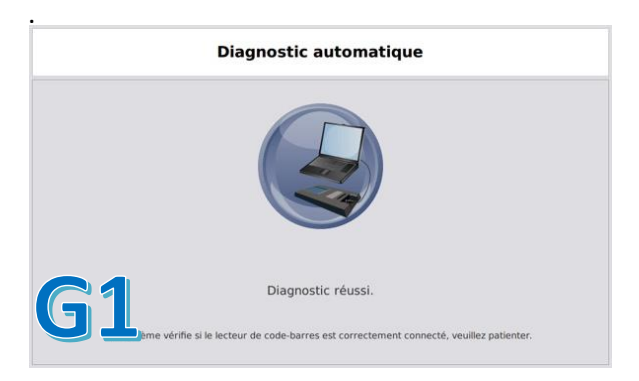

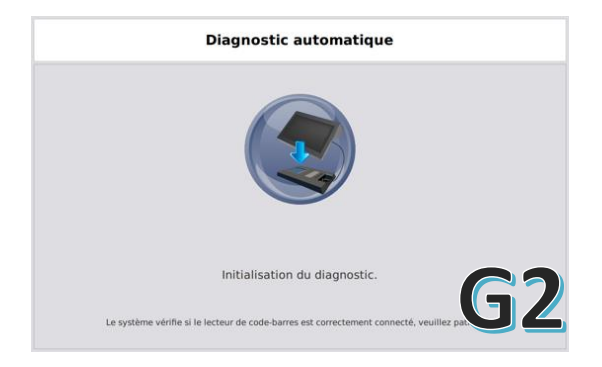

#### Figure 17. diagnostic automatique de scanner de l'úrne électorale

#### Le lecteur de carte est contrôlé.

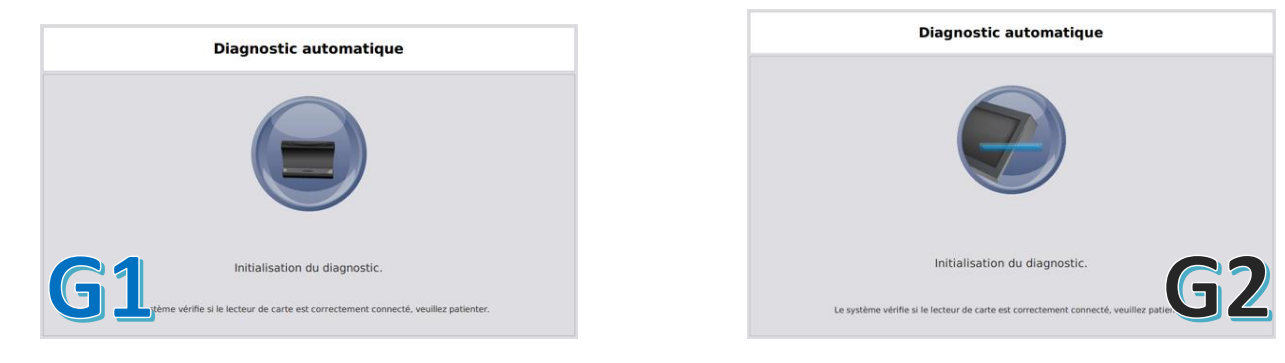

#### Figure 18. Diagnostic automatique du lectuer de carte

#### Le système vérifie les clés USB:

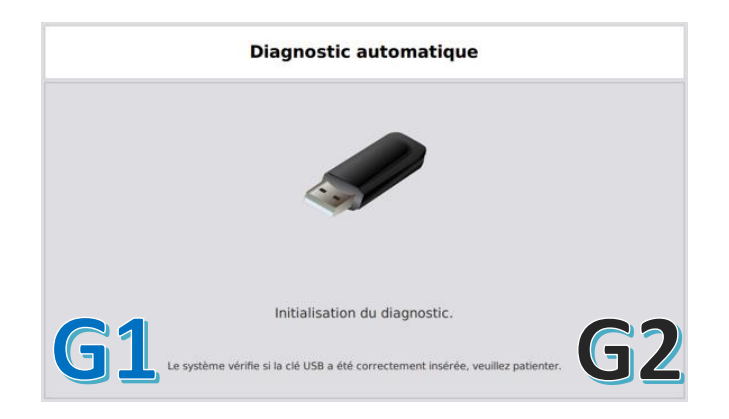

Figure 19. diagnostic automatique de la clé USB

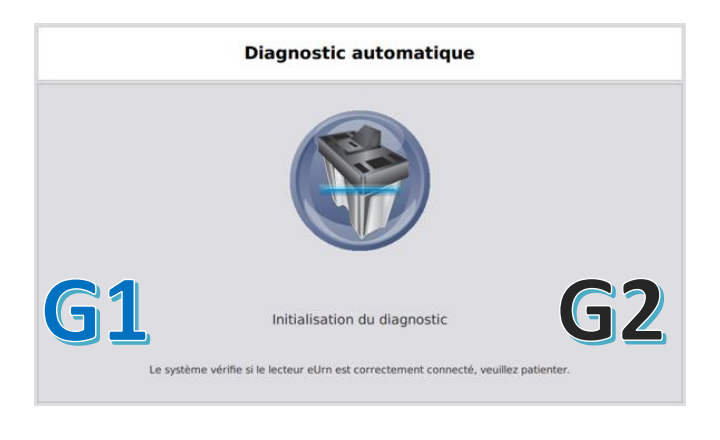

Figure 20. diagnostic automatique de l'urne électorale

À la fin du diagnostic automatique, un écran avec tous les appareils examinés et leur état s'affiche.

|           | Diagnostic automatique    |           |
|-----------|---------------------------|-----------|
|           |                           |           |
|           | Lecteur de code-barres :  | ~         |
|           | Lecteur de carte à puce : |           |
|           | Périphérique clé USB :    | ✓         |
|           | Périphérique eUrn :       | -         |
| <b>G1</b> |                           | <b>G2</b> |

Figure 21. Résultat du diagnostic

L'ordinateur du président n'ira pas plus loin ou ne peut pas être utilisé si une erreur s'est produite dans l'un des appareils connectés.

# 3.4. Initialisation de l'ordinateur du président

Après un diagnostic réussi, l'intégrité des clés USB et leur fonctionnement avec l'application de l'élection sont vérifiés et l'application est initialisée. Ces écrans du matériel de vote de 2012 et 2018 sont identiques.

| Initialisation de l'ordinateur                |  |
|-----------------------------------------------|--|
| Initialisation en cours                       |  |
|                                               |  |
| Vérification de la Structure des Répertoires. |  |

Figure 22. Initialisation de l'ordinateur

# 3.5. Installer les ordinateurs de vote

Les ordinateurs de vote (dans les isoloirs) sont démarrés avec les supports de données (clés USB) Appuyez sur **Installer les machines à voter** pour démarrer la procédure d'installation.

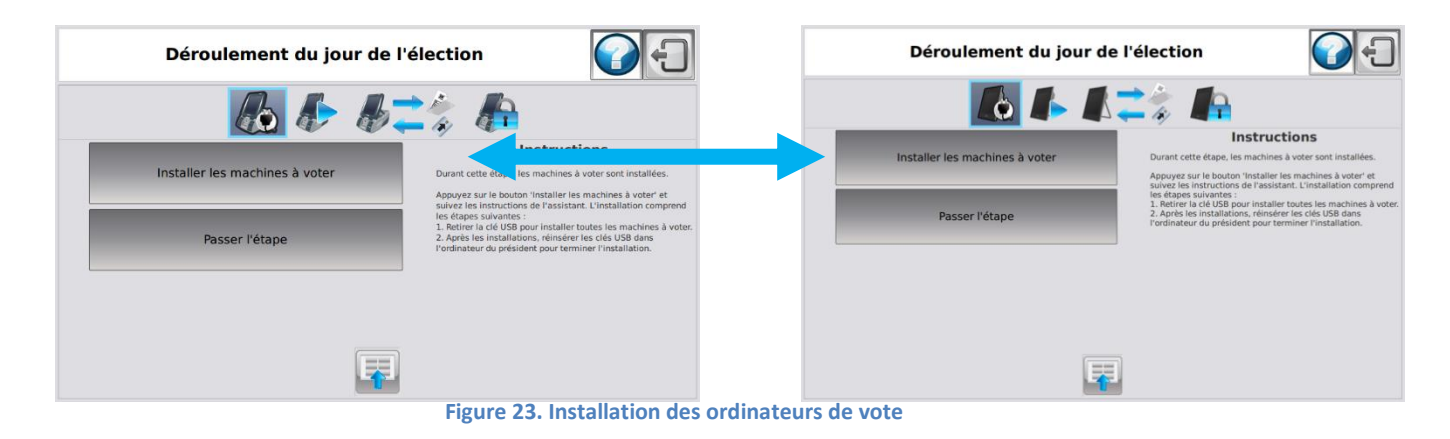

À l'étape 1, les 2 clés USB peuvent être retirées pour installer des ordinateurs de vote.

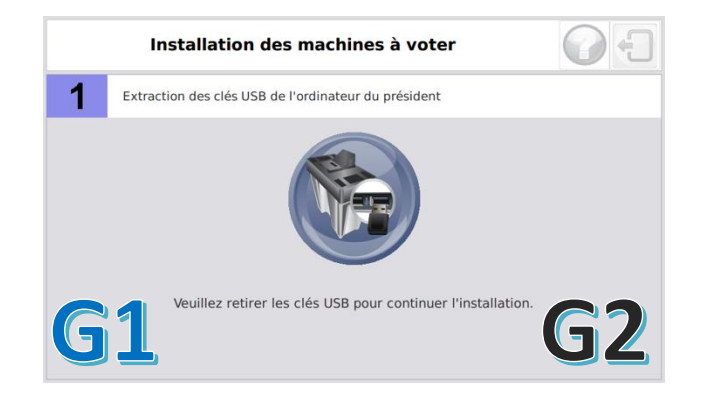

Figure 24. retirer la clé USB en toute sécurité

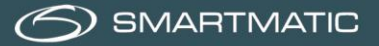

| L'application ne se poursuivra pas avant qu'au moins 1 clé USB soit retirée et insérée à nouveau.<br>Il n'est pas possible de fermer cet écran !                                                                                                    |
|----------------------------------------------------------------------------------------------------|
| Dans cette étape, il est également possible de retirer les 2 clés USB<br>et d'accélérer ainsi l'installation des ordinateurs de vote.<br>Après l'ouverture du scrutin, vous ne pouvez installer qu'un seul ordinateur de vote à la fois,<br>tandis que vous pouvez toujours activer les cartes et enregistrer les votes. |

Lorsque 1 ou 2 clés USB sont retirées, l'écran suivant apparaît.

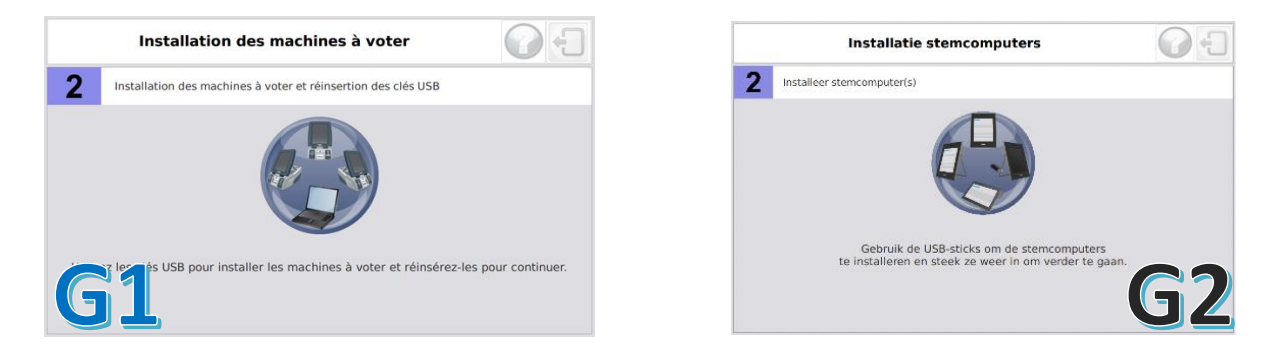

Figure 25. installation des ordinateurs de vote

Le président se rend avec la ou les clés USB à tous les ordinateurs de vote dans les isoloirs.

## **3.5.1.** Installation des ordinateurs de vote 2012 G1

Avant de démarrer l'ordinateur de vote, le boîtier d'alarme doit être connecté au port de série situé à l'arrière de l'appareil. Vérifiez-le avant de démarrer l'ordinateur de vote.

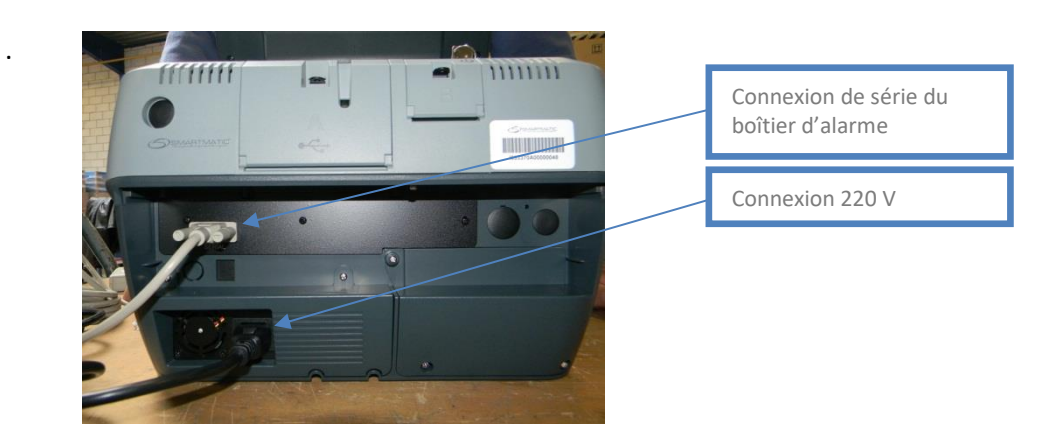

Figure 26. connexion de l'ordinateur de vote de génération 1

Les ordinateurs de vote sont démarrés APRÈS l'insertion d'une des clés USB dans les ports USB réservés à l'arrière de l'ordinateur de vote.

Les ports USB et le bouton MARCHE/ARRÊT peuvent être fermés avec le couvercle. Il n'est pas indiqué de les fermer à la fin du processus d'installation.

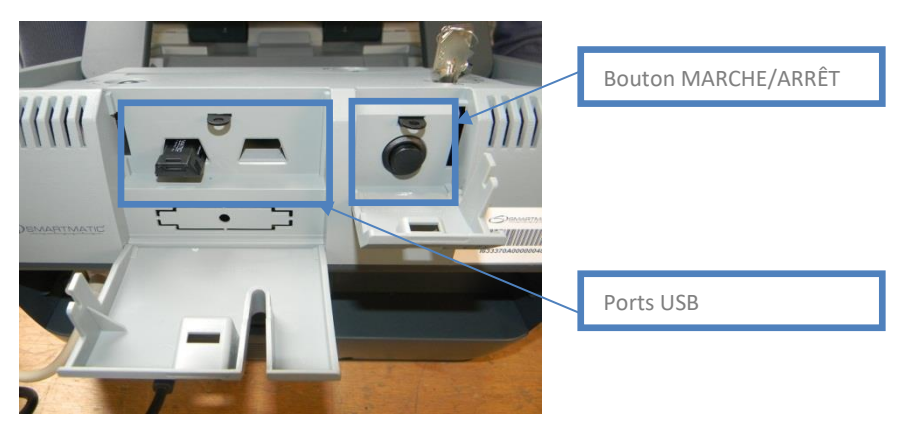

Figure 27. bouton marche/arrêt et ports USB

Après avoir inséré une clé USB, l'ordinateur de vote s'allume et le voyant LED vert s'allume à l'avant de l'appareil. L'application est en cours de chargement. Après un certain temps, l'application signalera que la clé USB peut être retirée. Le prochain ordinateur de vote peut maintenant être démarré avec cette clé. Après l'initialisation, un diagnostic de vérification du lecteur de carte et du boîtier d'alarme est effectué.

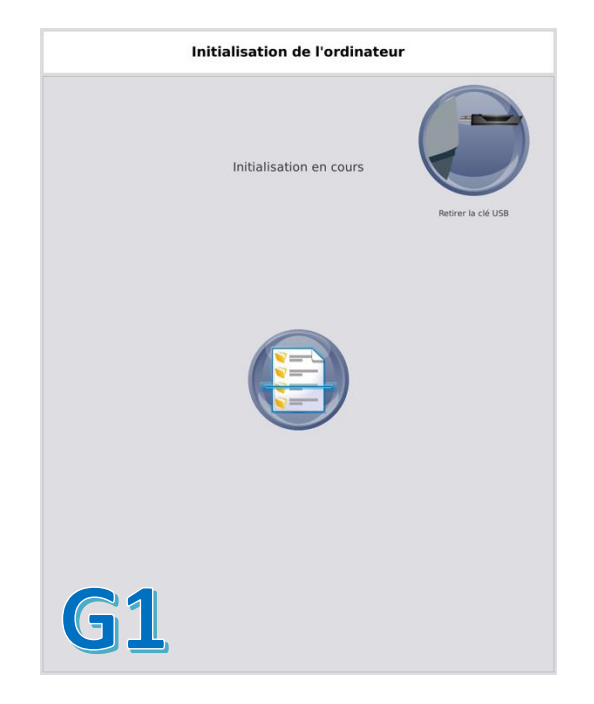

Figure 28. Retirer la clé USB de l'ordinateur de vote de génération 2

# 3.5.2. Installation de l'ordinateur de vote 2018 G2

Avant de démarrer l'ordinateur de vote, le boîtier d'alarme doit être connecté au port de série situé à l'arrière de l'appareil.

Les ordinateurs de vote sont démarrés APRÈS l'insertion d'une des clés USB dans les ports USB réservés sur le côté de l'ordinateur de vote. Appuyez sur le bouton marche/arrêt et maintenez-le enfoncé jusqu'à ce que l'écran tactile affiche des informations et fermez les couvercles quand le processus de démarrage est terminé.

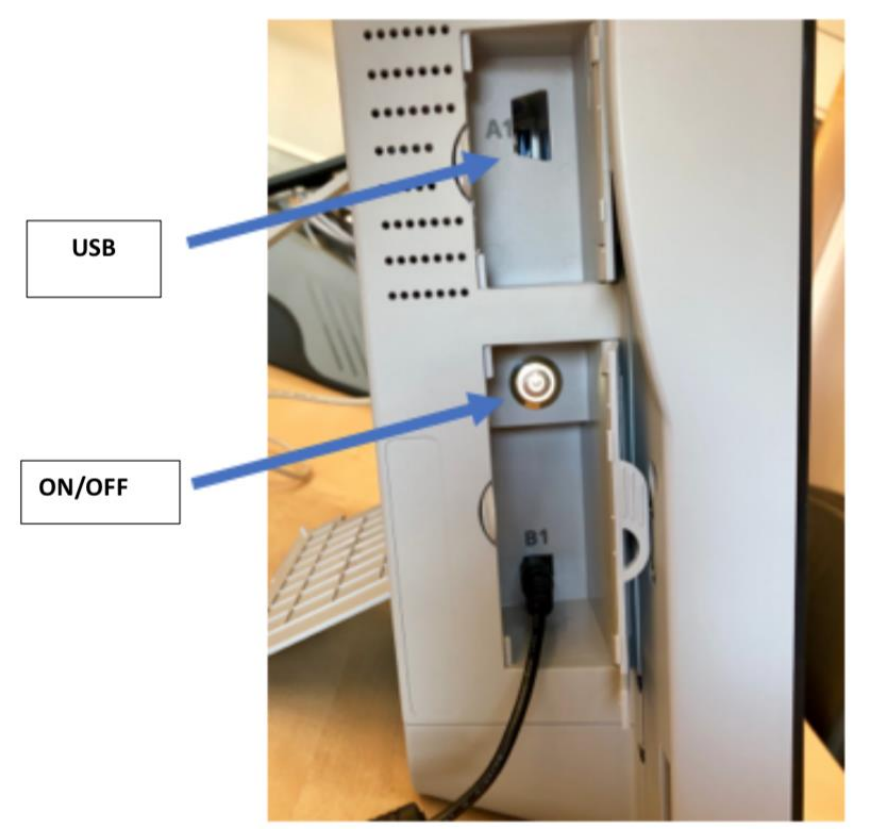

Figure 29. bouton marche/arrêt et port USB de génération 2

Après un certain temps, l'application signalera que la clé USB peut être retirée. Le prochain ordinateur de vote peut maintenant être démarré avec cette clé. Après l'initialisation, un diagnostic de vérification du lecteur de carte et du boîtier d'alarme est effectué.

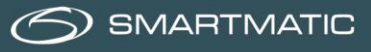

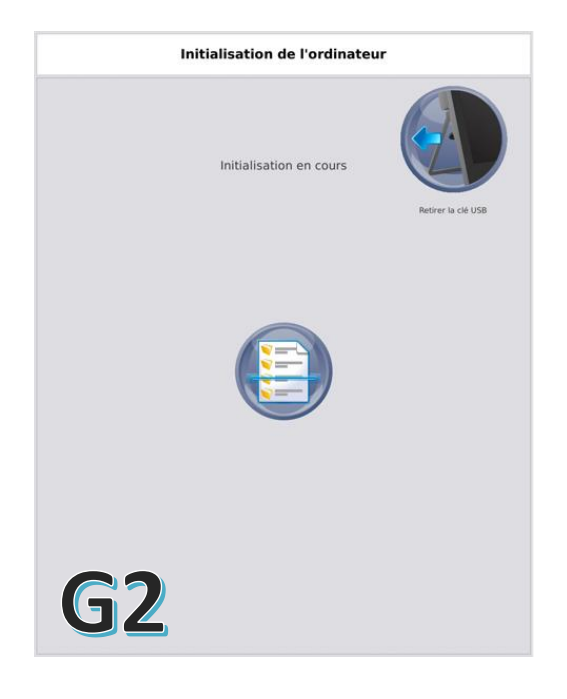

Figure 30. Retirer la clé USB de l'ordinateur de vote de génération 2

L'ordinateur de vote effectue un diagnostic automatique à la fin de l'installation. Vous entendrez également le boîtier d'alarme pendant ce diagnostic.

| Diagnostic automatique                          |                                                                                                    |                                                                                                    |
|-------------------------------------------------|----------------------------------------------------------------------------------------------------|----------------------------------------------------------------------------------------------------|
| Boitier d'alarme :<br>Lecteur de carte à puce : |                                                                                                    |                                                                                                    |
|                                                 | Steek uw kaart tot aan de streep in de kaartlezer rechts undersam.     Neem uw kaart pas terug als uw stembiljet afgedrukt is. | <ul> <li>Insérez votre carte jusqu'à la ligne dans<br/>le lecteur de carte situé en bas à droite.</li> <li>Steek uw kaart tot aan de streep in de kaartiezer rechts onderaan.</li> <li>Ne reprenez votre carte que lorsque votre bulletin de vote est imprimé.</li> <li>Neem uw kaart pas terug als uw stemblijet afgedrukt is.</li> </ul> |
| G1 G2<br>Figure 31. résulta                     | at du diagnostic et écran de sélection                                                                                         | <b>G2</b>                                                                                                    |

Après l'installation de tous les ordinateurs de vote, les clés USB sont ramenées à l'urne électorale. Le logiciel de vote vérifiera d'abord l'intégrité et les données des clés USB.

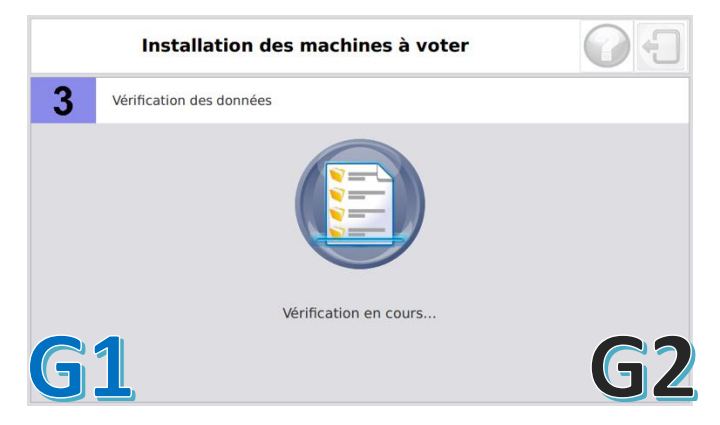

Figure 32. vérification de l'installation des écrans des ordinateurs de vote

Après la vérification des deux clés USB, l'écran suivant s'affiche automatiquement. Appuyez sur Fin pour quitter l'assistant de configuration.

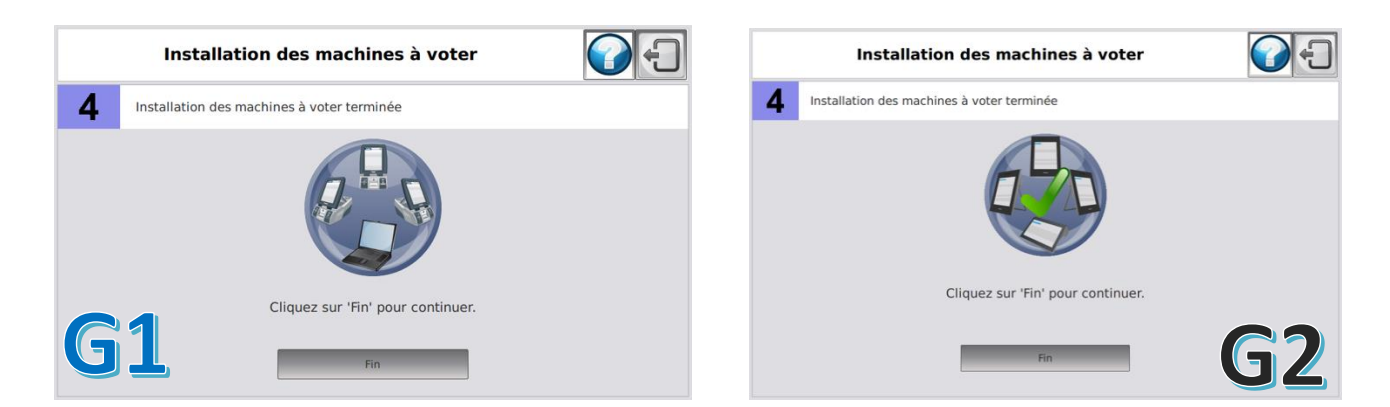

Figure 33. fin de l'assistant de configuration

## 3.6. Ouverture du bureau de vote

Appuyez sur Ouvrir le processus électoral pour ouvrir le bureau de vote.

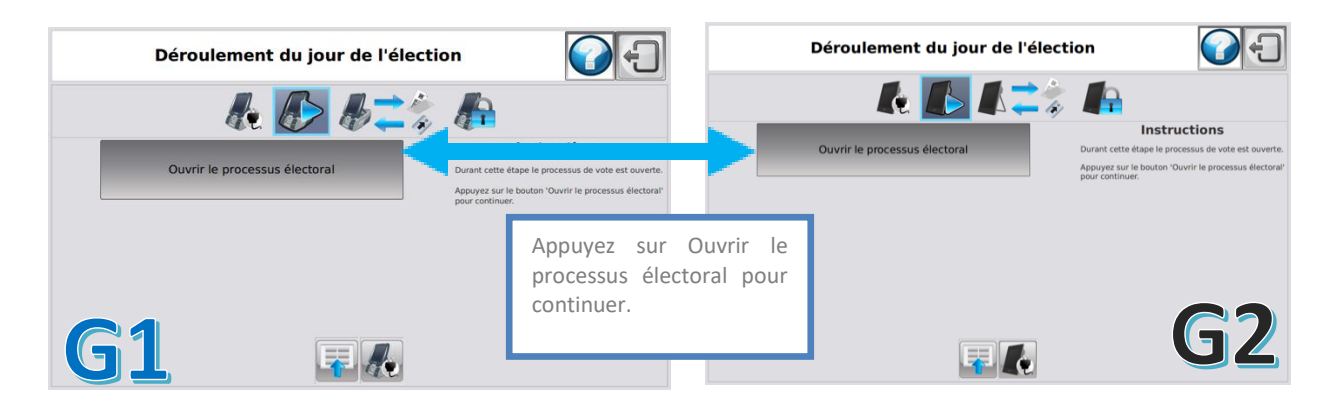

Figure 34. Ouvrir le scrutin

Le logiciel de vote ouvre le scrutin et affiche l'écran suivant pour confirmation.

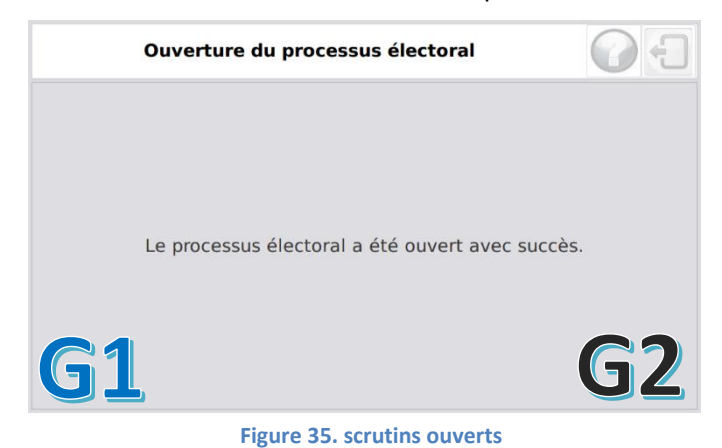

#### 22 / 47

# 3.7. Déroulement du jour du scrutin

Après l'ouverture du scrutin, l'écran « Déroulement du jour du scrutin » apparaît. Cet écran offre au président la possibilité d'exécuter toutes les fonctions requises un jour d'élection. Appuyez sur **« Activer les cartes »** pour démarrer le vote.

**Assurez-vous** de ne pas cliquer sur « clôturer les votes » lors de l'ouverture du scrutin. De cette façon, vous fermez le scrutin et vous ne pouvez plus activer de cartes ou enregistrer des votes. Vous ne pouvez donc plus rouvrir le scrutin. Dans ce cas, de nouvelles « autres » clés USB doivent être demandées pour rouvrir le scrutin.

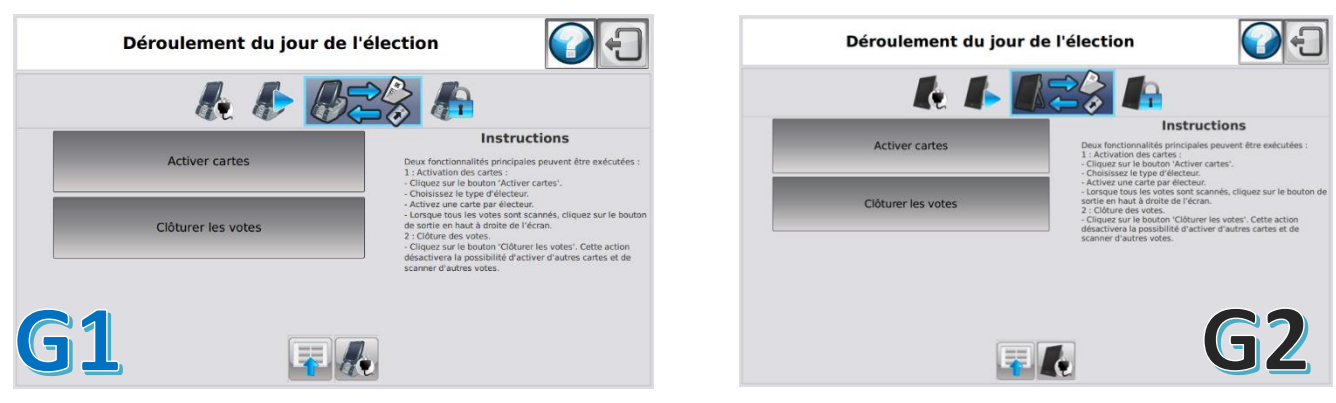

Figure 36. menu principal du scrutin

## 3.8. Activation de la carte / Enregistrement du vote

Un électeur ne peut voter qu'avec une carte à puce activée. Cette carte à puce ne peut être utilisée qu'une seule fois pour voter.

La carte à puce est remise au président après le vote et sera réactivée pour être utilisée par un autre électeur.

L'écran Activation des cartes/ Enregistrement des votes vous permet d'activer les cartes à puce et d'enregistrer les votes exprimés.

L'activation d'une carte à puce se fait au moyen du lecteur de carte connecté à l'ordinateur du président pour le matériel de vote de 2012 ou avec le lecteur de carte intégré sur le côté droit de l'ordinateur du président de 2018.

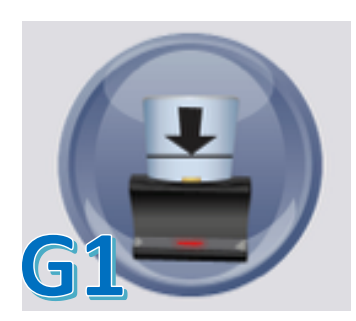

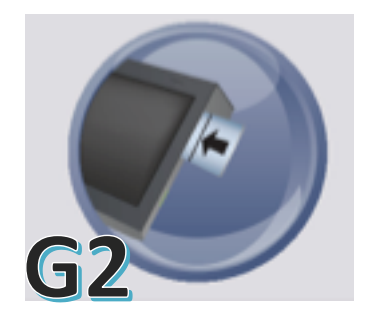

Figure 37. activation de la carte à puce

Le président sélectionne le type d'électeur puis insère une carte à puce dans le lecteur de carte, l'animation et le texte à l'écran indiquent quand la carte est activée.

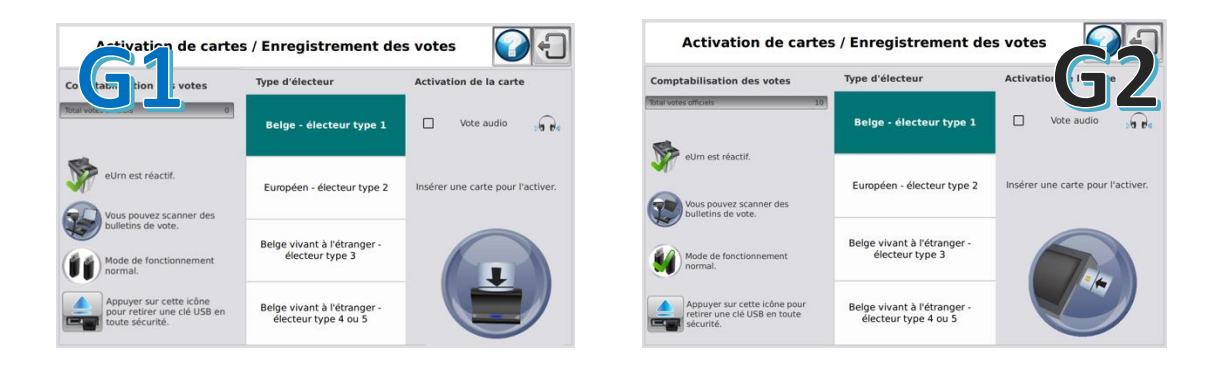

Figure 38. activation du menu de la carte à puce

Avec la carte à puce activée, un électeur peut voter sur un ordinateur de vote.

Veuillez noter qu'avec avec un lecteur de cartes à puce externe, le voyant doit faire face à vous afin d'activer la carte à puce. L'enregistrement des votes se fait en scannant le code QR du bulletin de vote sur le scanner de l'urne électorale.

Lorsqu'une carte à puce est insérée dans le lecteur de carte, le texte change.

| carte                                                                    | s / Enregistrement de                               | s votes                                            | Activation de cartes                                                      | : / Enregistrement de                               | s votes                                            |
|--------------------------------------------------------------------------|-----------------------------------------------------|----------------------------------------------------|---------------------------------------------------------------------------|-----------------------------------------------------|----------------------------------------------------|
| Com Hilis n der tes                                                      | Type d'électeur                                     | Activation de la carte                             | Comptabilisation des votes                                                | Type d'électeur                                     | Activat de la te                                   |
| Total votes officiets 0                                                  | Belge - électeur type 1                             | Vote audio                                         | Total vices officiets 10                                                  | Belge - électeur type 1                             | Vote audio                                         |
| Vous pouvez scanner des                                                  | Européen - électeur type 2                          | La carte a été activée. Vous pouvez<br>la retirer. | Vous pouvez scanner des                                                   | Européen - électeur type 2                          | La carte a été activée. Vous<br>pouvez la retirer. |
| bulletins de vote.                                                       | Belge vivant à l'étranger -<br>électeur type 3      | -                                                  | Mode de fonctionnement                                                    | Belge vivant à l'étranger -<br>électeur type 3      |                                                    |
| Appuyer sur cette icòne<br>pour retirer une clé USB en<br>toute sécunté. | Belge vivant à l'étranger -<br>électeur type 4 ou 5 |                                                    | Appuyer sur cette icône pour<br>retirer une cié USB en toute<br>sécurité. | Belge vivant à l'étranger -<br>électeur type 4 ou 5 |                                                    |

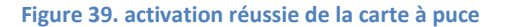

L'application indique avec un texte et une animation quand une carte à puce est activée.

Un avertissement contenant du texte et une animation indique quand une carte à puce est mal insérée dans le lecteur de carte.

Lorsqu'un bulletin de vote est scanné sur le scanner de l'urne électorale, un message « Vote sauvegardé » apparaît sur l'écran avec un fond bleu, l'ordinateur du président émet un signal sonore pour confirmer l'enregistrement du vote.

Le compteur du nombre total de votes est ajusté.

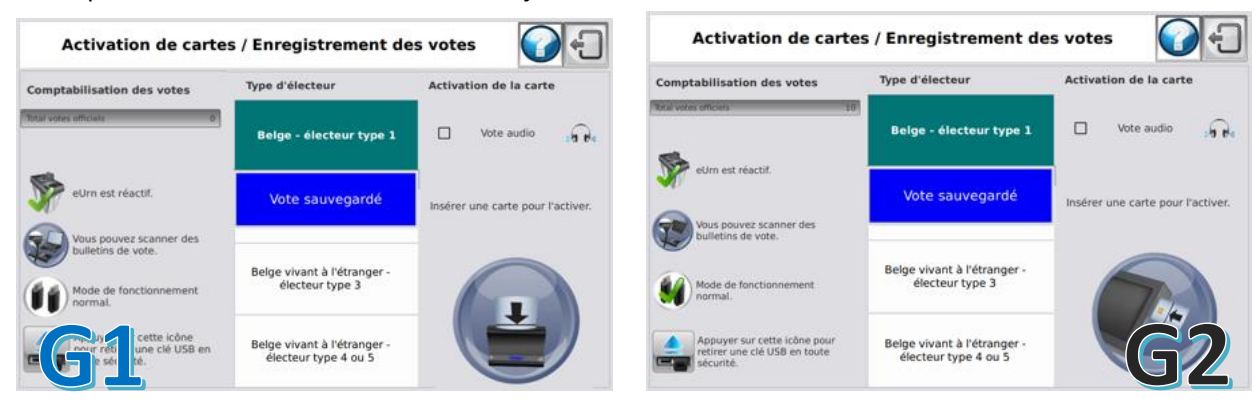

#### Figure 40. Vote enregistré

Si un électeur scanne le code barres de son bulletin de vote une deuxième fois sur le scanner de l'urne électorale, l'application affichera un message « Vote déjà scanné » avec un fond rouge ; l'ordinateur du président émet un double signal sonore pour informer un vote déjà enregistré. Le compteur du nombre total de votes n'est pas ajusté.

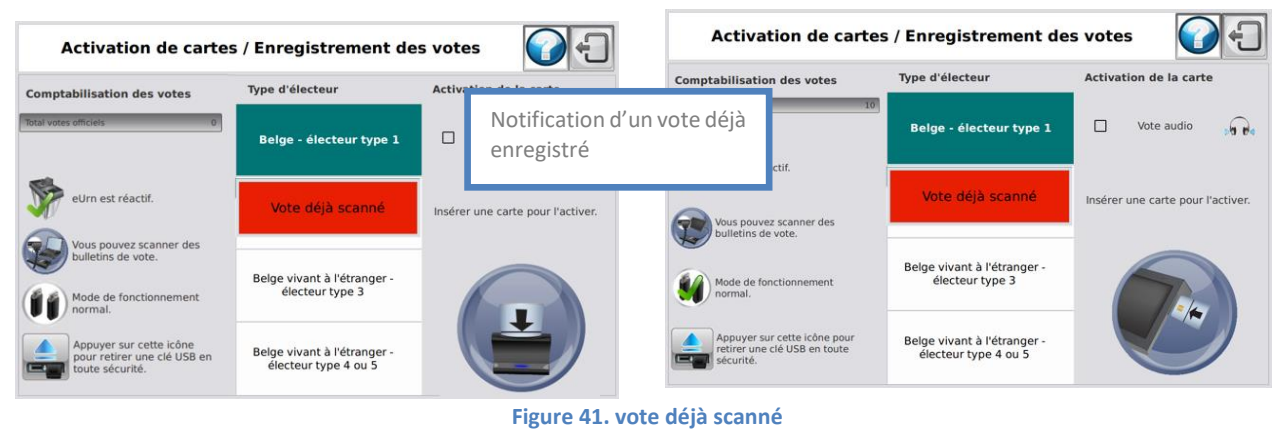

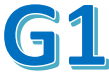

![](_page_24_Picture_10.jpeg)

 $\bigcirc$  SMARTMATIC

Si l'électeur tente de scanner un code barres invalide ou un bulletin de vote provenant d'un autre bureau de vote, l'application affiche le message « Vote erroné » avec un fond rouge, l'ordinateur émet un long signal sonore.

Le compteur du nombre total de votes n'est pas ajusté.

| Activation de carte              | es / Enregistrement de                              | s votes                           | Activation de carte                                                       | s / Enregistrement de                               | es votes                          |
|----------------------------------|-----------------------------------------------------|-----------------------------------|---------------------------------------------------------------------------|-----------------------------------------------------|-----------------------------------|
| Comptabilisation des votes       | Type d'électeur                                     | Activation de la carte            | Comptabilisation des votes                                                | Type d'électeur                                     | Activation de la carte            |
| Total votes officiels 10         | Belge - électeur type 1                             | Vote audio                        | Total votes officiels 10                                                  | Belge - électeur type 1                             | 🗌 Vote audio 🕠 🔂                  |
| eUm est réactif.                 | Vote fautif                                         | Insérer une carte pour l'activer. | eUm est réactif.                                                          | Vote fautif                                         | Insérer une carte pour l'activer. |
| Mode de fonctionnement normal.   | Belge vivant à l'étranger -<br>électeur type 3      |                                   | Mode de fonctionnement normal.                                            | Belge vivant à l'étranger -<br>électeur type 3      |                                   |
| Appyer<br>run<br>té USB en toute | Belge vivant à l'étranger -<br>électeur type 4 ou 5 |                                   | Appuyer sur cette icône pour<br>retirer une clé USB en toute<br>sécurité. | Belge vivant à l'étranger -<br>électeur type 4 ou 5 | <b>G</b> 2                        |

![](_page_25_Figure_4.jpeg)

La carte à puce est utilisée maintenant et ne peut pas être utilisée pour voter ultérieurement. Le président doit activer la carte à puce pour un électeur ultérieur.

L'électeur est averti qu'il doit retirer sa carte à puce du lecteur de carte. Si la carte à puce n'est pas retirée, aucune alarme ne retentira.

L'activation des cartes à puce et l'enregistrement des votes peuvent avoir lieu simultanément.

En cas de doute sur l'enregistrement du vote, le bulletin de vote peut être scanné une 2<sup>ème</sup> fois. Le message à l'écran indique si le bulletin a déjà été scanné. Aussi, pour rouvrir le couvercle électronique si l'électeur ne l'a pas mis dans l'urne électorale dans le délai imparti, il peut être utile de scanner à nouveau le bulletin de vote

![](_page_26_Picture_1.jpeg)

#### Figure 43. prendre la carte de l'ordinateur de vote

Avant de quitter l'isoloir, l'électeur plie son bulletin de vote en deux.

Il se rend ensuite à l'urne électorale avec une carte à puce et un bulletin de vote pour enregistrer son bulletin de vote. Tout d'abord, l'électeur restitue sa carte à puce et se rend à l'urne électorale. Une fois le bulletin de vote scanné, l'électeur peut, après avoir ouvert le couvercle électronique, le plier en deux et le mettre dans l'urne.

#### Scanner à main

Un ordinateur de vote est équipé d'un scanner à main. L'électeur peut vérifier son vote sur cet ordinateur de vote. L'électeur peut le faire en scannant son vote avec le scanner à main, après quoi son choix est affiché à l'écran. L'électeur ne doit pas mettre sa carte à puce dans l'ordinateur de vote.

# 3.9. Clôturer le vote

Après la clôture des votes, aucune carte à puce ne peut être activée et aucun bulletin ne peut être scanné!

En appuyant sur le bouton « Clôture des votes » dans l'écran « Déroulement du jour du scrutin », le président peut fermer le bureau de vote. Ne le faites pas avant d'avoir vérifié qu'aucun électeur n'est présent dans le bâtiment après la fermeture des portes.

La clôture des votes doit être confirmée via l'écran suivant.

![](_page_27_Picture_5.jpeg)

![](_page_28_Picture_0.jpeg)

Après la clôture des votes, il vous sera demandé de retirer l'une des clés USB. Faites-le seulement après que l'écran l'indique.

Assurez-vous que l'ordinateur de vote est éteint. Démarrez maintenant l'ordinateur de vote avec la clé USB.

![](_page_28_Picture_3.jpeg)

Figure 46. Démarrer lórdinateur de vote.

Après avoir démarré l'un des ordinateurs de vote, il vous sera demandé de remettre la clé USB dans l'urne électorale.

![](_page_28_Picture_6.jpeg)

Figure 47. écran de l'ordinateur de vote pour retirer la clé USB

Vous aurez maintenant la possibilité d'imprimer le rapport des chiffres clés.

Pour ce faire, appuyez sur « Imprimer le rapport ». Vous pouvez imprimer le rapport autant de fois que vous le souhaitez.

![](_page_29_Picture_3.jpeg)

F

figure 48. Écran de l'ordinateur de vote pour l'impression du rapport

![](_page_30_Picture_0.jpeg)

Le rapport des chiffres clés ressemble à ceci.

![](_page_30_Figure_2.jpeg)

![](_page_31_Picture_0.jpeg)

![](_page_31_Picture_1.jpeg)

Figure 50. processus d'impression du rapport

Une fois les clés USB replacées dans l'urne électorale, vous verrez les écrans ci-dessous.

Le processus de vote est ensuite clôturé.

L'écran ci-dessous apparaît.

![](_page_31_Picture_6.jpeg)

Figure 51. imprimer le rapport/ éteindre l'ordinateur

Vous avez toujours la possibilité d'imprimer le rapport à nouveau si le rapport des chiffres clés a été perdu ou si quelque chose s'est mal passé lors de l'impression. Vous pouvez ensuite éteindre l'ordinateur.

Après la fermeture :

- 1. Vérifiez que tous les appareils sont éteints
- 2. Retirez les deux clés USB de l'urne électorale électronique
- 3. Mettez les deux clés USB et le rapport de chiffres clés signé dans l'enveloppe prévue à cet effet..
- 4. Ouvrez l'urne électorale
- 5. Sortez tous les bulletins de vote et mettez-les dans les enveloppes, boîtes ou sacs prévus à cet effet, que vous scellez.
- 6. Fermez l'urne électorale
- 7. Insérez tous les autres documents dans les enveloppes prévues à cet effet (cf. Instructions)

Le président apporte ensuite tout au bureau principal de canton.

## 3.10. Incidents et solutions possibles.

Tous les incidents et solutions abordés dans ce document sont basés sur du matériel opérationnel et peuvent être résolus sans l'intervention d'un technicien.

Lors du lancement d'un ordinateur de président, tous les périphériques doivent être connectés, lecteur de carte, scanner de l'urne électorale, couvercle électronique avec les clés USB et le logiciel de vote. Si vous ne pouvez pas résoudre le problème, signalez-le au coordinateur. Le service d'assistance de Smartmatic sera alors contacté.

Si le problème ne peut être résolu par téléphone, un technicien viendra sur place pour résoudre le problème.

## 3.11. Échec / redémarrage de l'ordinateur du président

L'ordinateur du président peut bloquer en raison d'un retrait incorrect d'une ou des deux clés USB, d'un arrêt accidentel via le bouton MARCHE/ARRÊT ou d'une panne de courant. Les données déjà enregistrées seront sauvegardées sans endommager les clés USB utilisées !

Dans tous les cas, il suffit de redémarrer l'ordinateur après avoir inséré les deux clés USB avec l'application du scrutin.

Lorsque l'application est lancée pour la 2ème fois, elle démarre automatiquement après le diagnostic automatique dans l'écran « Déroulement du jour du scrutin ».

## 3.12. L'électeur

#### Le bulletin de vote ne peut pas être scanné.

Si l'électeur rencontre des difficultés à scanner un bulletin de vote, vérifiez d'abord la connexion avec l'ordinateur du président, la vitre du scanner et la position correcte du code barres sur le scanner. Si un électeur tire son bulletin de vote pendant l'impression, le code barres peut se déformer et il est impossible d'enregistrer le bulletin de vote. Ce n'est pas un défaut du scanner !

Mettez ce bulletin de vote dans une envelope prevue pour les bulletins invalides.

Le président du bureau de vote activera une nouvelle carte à afin de permettre à l'électeur de voter de nouveau.

![](_page_32_Figure_14.jpeg)

Figure 52. code barres déformé

#### Le président recevra un vote non valide lors de la numérisation du billet.

Vérifiez que l'électeur scanne un bulletin de vote. Portez une attention particulière aux personnes âgées et vérifiez qu'elles n'essayent pas de scanner un bulletin de vote qu'elles ont reçu pendant les votes de démonstration au cours des derniers mois.

#### L'électeur revient avec un ticket spécial.

Si un électeur a inséré la carte à puce plus de trois fois dans l'ordinateur de vote et qu'il l'a retirée, il reçoit un ticket spécial indiquant que la carte à puce est désactivée. La carte à puce doit être réactivée et l'électeur peut réessayer encore une fois.

#### L'électeur signale que l'ordinateur de vote a avalé la carte à puce. (ordinateur de vote génération 1 2012)

Dans ce cas, vérifiez si l'électeur n'a pas inséré la carte à puce dans la fente au niveau de la charnière audessus de l'imprimante. Vous pouvez trouver la carte à puce au-dessus de l'ordinateur de vote.

#### L'électeur indique que la carte n'est pas acceptée dans l'ordinateur de vote

Vous pouvez donner à cet électeur une nouvelle carte activée ou activer à nouveau la carte. Si l'électeur revient encore, demandez-lui s'il l'insère avec la flèche vers le haut dans l'ordinateur de vote. Assurezvous également que l'électeur n'insère pas d'autres cartes, comme par exemple une carte bancaire.

#### L'électeur n'est pas satisfait de la liste ou des choix de candidats qu'il/elle a faits.

Vous pouvez prendre le bulletin de vote plié illisible et le déclarer invalide. Vous pouvez activer à nouveau la carte à puce et l'électeur peut à nouveau voter.

L'électeur ne reçoit pas de ticket, ou reçoit un ticket froissé. Il se peut que le papier soit froissé en raison d'une erreur de manipulation avec une carte à puce. Après avoir vérifié la défaillance de l'imprimante et trouvé la solution, vous pouvez prendre le bulletin de vote plié illisible et le déclarer invalide. Vous pouvez activer à nouveau la carte à puce et l'électeur peut à nouveau voter.

# 3.13. Ordinateur de vote

# Échec/ redémarrage

L'ordinateur de vote peut se bloquer en raison d'une manipulation ou d'une panne de courant. Dans ce cas, l'ordinateur de vote doit être redémarré avec une clé USB avec l'application de scrutin.

# Pendant le scrutin, il est possible de retirer au maximum 1 clé USB dans le menu Activation de la carte / Enregistrement du vote

![](_page_34_Picture_5.jpeg)

Figure 53. installer un ordinateur de vote pendant le scrutin

Vous suivez pour cela la même procédure que pour l'installation des ordinateurs de vote, mais avec une seule clé USB désormais. Pendant cette installation, vous pouvez simplement continuer à activer les cartes et enregistrer les votes.

Après l'installation de l'ordinateur de vote, la clé USB peut être remise à nouveau à sa place. Veuillez noter que vous ne pouvez pas activer les cartes à puce ou recevoir des votes pendant quelques secondes lorsque les clés USB sont en cours de synchronisation.

![](_page_35_Picture_0.jpeg)

## 3.14. Alarmes

L'ordinateur de vote dispose d'un boîtier d'alarme connecté via le port de série et qui génère une alarme sonore et visuelle dans les cas suivants ;

Incidents graves = LED rouge

- il n'y a plus de papier
- le rouleau de papier est bloqué

Petits incidents = LED vert

- il n'y a presque plus de papier

Les incidents où aucune alarme ne retentit pas sont :

- la carte à puce a déjà été utilisée

- la carte à puce a été laissée dans l'ordinateur de vote

- la carte à puce a été insérée trois fois et retirée sans vote. L'électeur reçoit un petit ticket indiquant que la carte à puce a été retirée trois fois et qu'il doit en obtenir une nouvelle auprès du président.

Si l'alarme d'un ordinateur de vote se déclenche, allez à cet ordinateur de vote et appuyez sur le bouton d'alarme du boîtier d'alarme. En cas d'alarme, l'écran suivant apparaît sur l'ordinateur de vote, avec la raison de l'alarme. Après avoir résolu le problème, le président doit « libérer » l'ordinateur de vote en entrant le code chiffré. Ce code chiffré se trouve sur la fiche avec le login et le mot de passe du bureau de vote.

![](_page_35_Picture_13.jpeg)

Figure 54. Code d'alarme de l'ordinateur de vote

# 3.15. Placer et échanger le rouleau de papier avec un ordinateur de vote génération 1 2012

Avant d'être utilisé, chaque ordinateur de vote doit disposer de suffisamment de papier pour fonctionner.

Le rouleau de papier peut être vérifié en ouvrant le coulisseau avant avec la clé fournie. En déplaçant le clip vert vers le haut, le papier peut être retiré et le rouleau remplacé. Le rouleau de papier est installé sur un axe qui s'insère dans les emplacements prédéterminés.

![](_page_36_Picture_4.jpeg)

Figure 55. Imprimante de l'ordinateur de vote sur coulisseau

Pour recharger le papier, le clip vert doit être à nouveau en position verrouillée (voir illustration), l'ordinateur de vote doit être allumé (connecté au secteur, le voyant vert à l'avant est allumé). Le papier est placé sur le rouleau qui prend et coupe automatiquement le papier.

![](_page_36_Picture_7.jpeg)

Clip de fermeture

Figure 56. position du papier sur le rouleau de l'imprimante de l'ordinateur de vote

La partie avant de l'imprimante peut être ouverte en déplaçant soigneusement les languettes de verrouillage vers l'extérieur.

![](_page_37_Picture_0.jpeg)

![](_page_37_Picture_1.jpeg)

Figure 57. ouverture du couvercle avant de l'imprimante de l'ordinateur de vote

Lors de l'installation des 5 ordinateurs de vote par bureau de vote, 3 rouleaux de papier sont réservés au cas où un ordinateur de vote n'aurait pas assez de papier. Les rouleaux de papier utilisés pour les bulletins de vote sont différents des rouleaux de papier illustrés ! Assurez-vous que lorsque le rouleau de papier est monté, le côté gris foncé est orienté vers le haut.

# 3.15.1. Placer et échanger le rouleau de papier rouleau avec un ordinateur de vote génération 2 2018

Chaque ordinateur de vote dispose d'un rouleau de papier sur lequel les bulletins de vote sont imprimés.

Un bureau de vote reçoit suffisamment de consommables pour fournir à chaque ordinateur de vote un nouveau rouleau de papier qui, dans des circonstances normales, est suffisant pour un jour de scrutin. Avant d'être utilisé, chaque ordinateur de vote doit disposer de suffisamment de papier pour fonctionner.

Il est possible de vérifier le rouleau de papier en ouvrant le capot de l'imprimante en haut.

Étape 1 Ouvrez le compartiment supérieur de l'imprimante.

![](_page_38_Picture_0.jpeg)

![](_page_38_Picture_1.jpeg)

Figure 58. compartiment de l'imprimante

Étape 2 Libérez le porte-papier en le déplaçant vers l'intérieur et en le plaçant vers le haut

![](_page_38_Picture_4.jpeg)

![](_page_38_Picture_5.jpeg)

Figure 59. levier de dégagement du papier

**Étape 3** Déplacez le levier de dégagement vers l'extérieur pour prendre le rouleau de papier ou l'axe métallique vers le haut..

![](_page_38_Picture_8.jpeg)

Figure 60. clips du levier de dégagement

La méthode recommandée consiste à saisir le rouleau de papier sur les côtés avec les deux mains et à repousser les pinces avec les doigts. Vous pouvez ainsi facilement retirer le rouleau de papier

Étape 4 Faites glisser le nouveau rouleau de papier sur l'axe métallique.

![](_page_39_Picture_2.jpeg)

Figure 61. rouleau de papier et axe métallique

**Étape 5** Placez le rouleau de papier dans les clips de support et tirez le papier avec le **côté gris** vers le haut à travers la fente. Assurez-vous qu'il est bien droit dans le support et que les clips de support sont correctement fermés.

![](_page_39_Picture_5.jpeg)

Figure 62. papier avec le côté gris vers le haut à travers la fente

:

**Étape 6** Serrez le papier entre les guides et fermez le porte-papier Vous pouvez maintenant refermer le compartiment de l'imprimante.

![](_page_40_Picture_2.jpeg)

![](_page_40_Picture_3.jpeg)

Figure 63. Guides du rouleau de papier

![](_page_41_Figure_1.jpeg)

![](_page_41_Figure_2.jpeg)

| Notification                               | Traitement                                                                                                    |
|--------------------------------------------|----------------------------------------------------------------------------------------------------|
| Erreur lors de l'activation de la carte    | Retirez la carte et réessayez, si le problème persiste, mettez la carte en quarantaine et essayez avec une nouvelle carte                                                                                                    |
| Scanner d'urne électorale non connecté     | Dévissez le couvercle électronique et connectez le connecteur USB-B sous ce couvercle, si nécessaire redémarrez le système du président                                                                                                    |
| Le scanner d'urne électorale ne répond pas | Éteignez et redémarrez le système du président, si le problème persiste procédez au remplacement du matériel.                                                                                                    |
| Travailler avec 1 clé USB                  | Pas de problème, si une seconde clé USB est à nouveau disponible quand l'ordinateur de vote est démarré, rebranchez-la. Les deux clés USB synchroniseront le contenu.                                                                                      |
| Couvercle électronique non connecté        | Vérifiez que les connecteurs D2 et/ou E2 du câble x sont correctement insérés dans leur port USB.                                                                                                    |
| Le couvercle électronique ne répond pas    | Éteignez et redémarrez le système du président, si le problème persiste, demandez de l'aide pour le remplacement. Le scrutin peut continuer normalement. Le couvercle n'a qu'une légère tension de ressort et peut facilement être ouvert avec les doigts. |

# 4. Consommables

Pour garantir le bon fonctionnement d'un bureau de vote pendant un jour d'élection, Smartmatic livre les consommables suivants par bureau de vote.

Huit rouleaux d'impression pour les ordinateurs de vote

![](_page_42_Picture_4.jpeg)

Figure 65. Roulleau de papier

Ce matériel est emballé dans une boîte, livré par la ville ou la commune avant l'installation du bureau de vote, et doit être présent au bureau de vote le jour du scrutin.

Cinq rouleaux de papier servent à fournir aux ordinateurs de vote du papier lors de l'installation du bureau de vote. Un seul rouleau de papier suffit normalement pour un jour d'élection.

![](_page_43_Picture_0.jpeg)

# 5. Helpdesk

Vous pouvez joindre le helpdesk pour les réparations ou le remplacement d'un matériel défectueux au numéro de téléphone **0800-35704** ou par e-mail à l'adresse **bevoting.sd-be@diebold-nixdorf.com**.

Ce helpdesk enregistre les tickets et transmet vos questions à un spécialiste. S'il est disponible, vous serez immédiatement transféré, sinon vous serez recontacté.

Pour d'autres questions relatives au matériel de vote livré, veuillez écrire à l'adresse électronique suivante :<u>belgium.vote@smartmatic.com</u>.

# SMARTMATIC BELGIUM

Belliardstraat / Rue Belliard 4-6, 1040 Brussel BELGIE/ Bruxelles BELGIQUE Mail: belgium.vote@smartmatic.com www.smartmatic.com

![](_page_44_Picture_0.jpeg)

![](_page_44_Figure_1.jpeg)

# Annexe 2

![](_page_45_Figure_2.jpeg)

![](_page_46_Picture_0.jpeg)